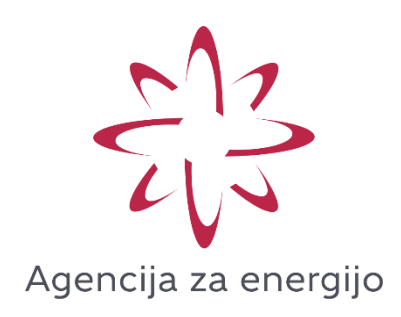

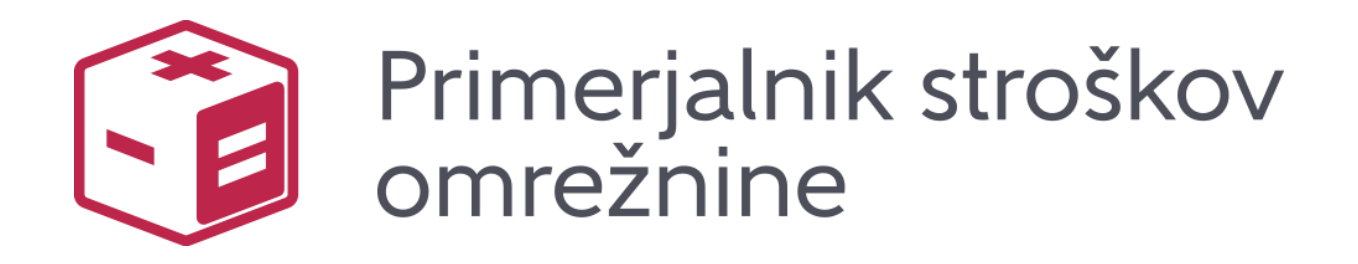

# Navodila za uporabo aplikacije

December 2023 (V1.0)

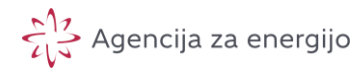

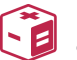

Splošno

Spletna aplikacija »Primerjalnik stroškov omrežnine« omogoča izračune **letnih stroškov omrežnine za prenos in distribucijo** na podlagi naslednjih podzakonskih aktov in objavljenih tarifnih postavk:

- Akt o metodologiji za določitev regulativnega okvira in metodologiji za obračunavanje omrežnine za elektrooperaterje (veljaven do 1. 7. 2024 in je dostopen <u>tukaj</u>),
- 2. Akt o metodologiji za obračunavanje omrežnine za elektrooperaterje (v nadaljevanju »nov akt«, veljaven od 1. 7. 2024 in je dostopen <u>tukaj</u>).
- Tarifne postavke omrežnine elektrooperaterjev (Uradni list RS, 161/22 z dne 23. 12. 2022, veljavne od 1. 1. 2023 do 31. 12. 2023 in so objavljene <u>tukaj</u>),
- 4. Akt o določitvi tarifnih postavk za omrežnine elektrooperaterjev (tarifne postavke omrežnine za leto 2024, ki je dostopen <u>tukaj).</u>

Gre za sklop primerjalnih storitev Agencije za energijo in predstavlja podporno orodje v okviru uvedbe nove metodologije za obračunavanje omrežnine.

Izračun omrežnine v aplikaciji temelji na objavljenih tarifnih postavkah omrežnine za leto 2023 in 2024. Izračun namreč uporablja ustrezne tarifne postavke veljavne metodologije glede na dan izračuna<sup>1</sup>, z njimi izračunane stroške pa primerja s stroški po tarifah nove metodologije, ki bo začela veljati 1. 7. 2023.

#### Obdelava podatkov

Primerjalna storitev »Primerjalnik stroškov omrežnine« potrebuje za izračun letnih stroškov omrežnine minimalni potrebni nabor osebnih podatkov, tj. 15minutni letni diagram odjema<sup>2</sup> (30. člen ZOEE). Poleg navedenih osebnih podatkov potrebuje še podatke o obračunskih močeh po posameznih časovnih blokih.

Eksplicitna privolitev uporabnika glede obdelavo osebnih podatkov je odvisna od normativnega okvira nudenja zadevne storitve. Izbira okvira je odvisna od časovnice uporabe nove metodologije. V primeru zamikanja reforme je lahko

<sup>&</sup>lt;sup>1</sup> Če se primerjalni izračun izvede v letu 2023, se uporabijo tarifne postavke veljavne metodologije, ki veljajo za leto 2023, izvedba primerjalnega izračuna v letu 2024, pa uporabi tarifne postavke veljavne metodologije, ki veljajo za leto 2024. Za izračun stroškov po novi metodologiji se vedno uporabijo tarifne postavke, ki veljajo od začetka uporabe reforme.

<sup>&</sup>lt;sup>2</sup> Zakonska podlaga za obdelavo je sicer podana v Zakonu o oskrbi z električno energijo (ZOEE), v okviru zagotavljanja primerjave ponudb dobaviteljev. Vendar pa je bila agencija primorana zaradi novega zamika reforme Primerjalnik stroškov omrežnine razklopiti od Primerjalnika stroškov oskrbe<sup>2</sup> in zato Primerjalnik stroškov omrežnine ni več integralni del primerjave ponudb dobaviteljev, kakor je bilo sprva načrtovano. Posledično njegova uporaba v novi verziji zahteva eksplicitno privolitev k obdelavi osebnih podatkov po ZVOP-2, kar je urejeno prek postopka prijave uporabnika.

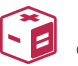

agencija primorana storitev zagotavljati razklopljeno, tj. izven konteksta 20. člena ZOEE, kar pomeni, da bo za uporabo storitve zahtevano eksplicitno privolitev uporabnika storitev glede obdelave podatkov<sup>3</sup>.

Dostop do spletne aplikacije primerjalnika se nahaja na <u>https://www.agen-rs.si/web/primerjalnik-stroskov-omreznine</u>.

Do aplikacije lahko dostopate tudi preko spletne strani <u>https://www.agen-rs.si/</u>, kjer na desni strani potrdite »Primerjalnik stroškov omrežnine«.

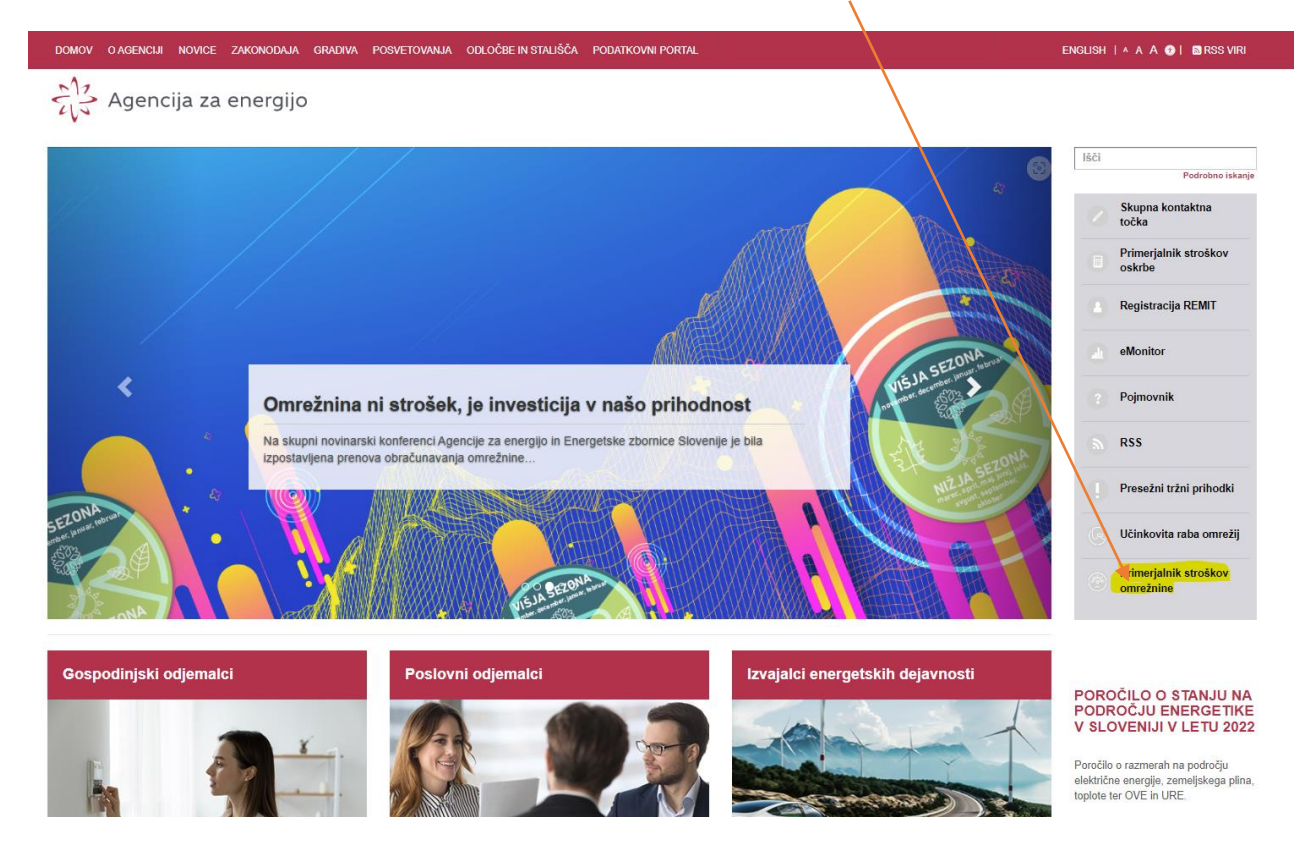

Prav tako do aplikacije dostopate prek povezav na spletišču URO (<u>www.uro.si</u>) npr. preko objav novic ali izpostavljenih vsebin.

<sup>&</sup>lt;sup>3</sup> **Dodatno pojasnilo**: Osebni podatki, ki se uporabljajo v »Primerjalniku stroškov omrežnine« bodo osnova tudi za primerjalne storitve na področju stroškov za dobavo energije (vključno s produkti na podlagi dinamičnih cen) ter za primerjavo stroškov ponudb agregatorjev (storitve po 20. členu ZOEE). Brez informacije o stroških omrežnine, ki od 1. 7. 2024 naprej temelji na 15-minutnem obračunskem intervalu v prihodnje ne bo mogoče sprejemati robustnih odločitev glede menjave dobavitelja, saj so lahko omrežni in tržni cenovni signali v koliziji, prav tako pa ne bo mogoče primerjati ponudb na podlagi dinamičnih cen ter ponudb agregatorjev, ki zagotavljajo storitve prožnosti.

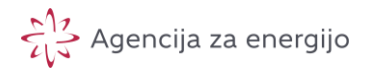

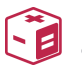

Primerjalnik stroškov omrežnine

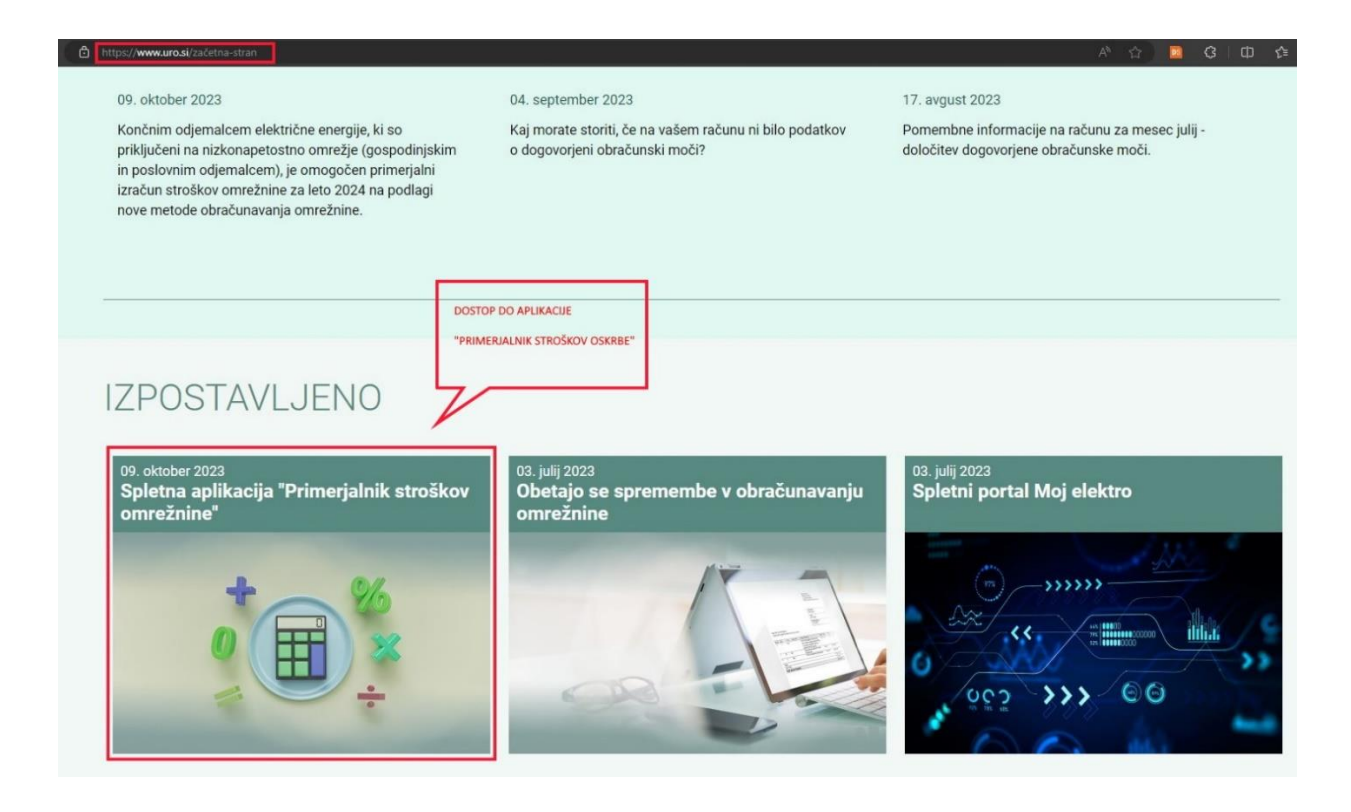

#### ! Odločitev agencije glede okvira nudenja storitve (december 2023) !

Zaradi zamikanja reforme je agencija sprejela odločitev o razklopitvi okvira nudenja zadevne storitve od okvira primerjalnih storitev, ki jih na podlagi Zakona o oskrbi z energijo (ZOEE) zagotavlja skladno z 20. členom ZOEE.

Posledično je za uporabo storitev zahtevana eksplicitna privolitve glede obdelave osebnih podatkov.

Izgled aplikacije je prikazana na naslednjih zaslonskih slika (možna so manjša odstopanja od izgleda aplikacije v uporabi, saj jo stalno izboljšujemo).

Vstopna stran zahteva prijavo uporabnika aplikacije preko katere se zagotavlja normativna skladnost obdelave podatkov. Prijavni zaslon prikazuje naslednja slika:

| Primerjalnik stroškov<br>omrežnine                                                                                                    |            |
|----------------------------------------------------------------------------------------------------|------------|
|                                                                                                    |            |
| Dobrodošli v Primerjalniku stroškov omrežnine!                                                                                                    |            |
| Za uporabo aplikacije se morate prijaviti. V kolikor še nimate poverilnic za uporabo aplikacije (uporabniškega imena in gesla) ustvarite svoj račun prek povezave »«Naredi račun«. Če ste pozabili geslo ga lahko posodobile prek povezave »Pozabije | no geslo«. |
| Z registracijo izrecno soglašate z obdelavo osebnih podatkov za namen dostopa do aplikacije »Primerjalnik stroškov omrežnine«.                                                                                                    |            |
| Pomembno: za uporabo aplikacije (izvajanje primerjalnih izračunov) se bosle po prijavi morali eksplicitno strinjati tudi s pogoji uporabi in politiko zasebnosti, ki sta na voljo na teh povezavah.                                                  |            |
| Pogoji uporabe<br>Politika zasebnosti                                                                                                    |            |
| V kolikor se s pogoji in politiko zasebnosti ne strinjate vam svetujemo, da ne izvedite poslopka registracije, saj vam bo uporaba aplikacije kljub dostopu onemogočena.                                                                              |            |
| Zaslonsko ime<br>Geslo                                                                                                    |            |
| Prijava                                                                                                    |            |
| & Naredi račun 🐢 Pozabljeno geslo                                                                                                    |            |

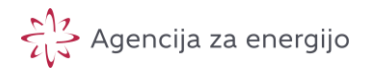

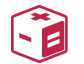

Postopek registracije oziroma prijave je opisan v ločenem dokumentu.

Po prijavi se nam pokaže začetna stran aplikacije.

| DOMOV O AGENCUI NOVICE :<br>Primerjalnik stro<br>omrežnine | zakonodaja g<br><b>škov</b> | RADIVA POSVETOVA | NJA ODLOČBE IN STALIŠČA PODATKOVNI PORTAL                                                                                                    | ENGLI                              |
|------------------------------------------------------------|-----------------------------|------------------|----------------------------------------------------------------------------------------------------|------------------------------------|
|                                                            |                             |                  |                                                                                                    |                                    |
| Uporabniška skupina                                        |                             | (j)              |                                                                                                    |                                    |
| Nizka napetost (NN) 400                                    | 230 V                       | ~                |                                                                                                    |                                    |
| Gospodinjstvo ali mali po:                                 | slovni odjemalec            | ()               |                                                                                                    | 1 180                              |
| Prilagoditev obračunske moči                               |                             | (i) (i)          |                                                                                                    |                                    |
| Časovni blok 1                                             | 0,0                         | kW               |                                                                                                    |                                    |
| Časovni blok 2                                             | 0,0                         | kW               |                                                                                                    |                                    |
| Časovni blok 3                                             | 0,0                         | kW               |                                                                                                    |                                    |
|                                                            |                             |                  | Primerjava stroškov omrežnine vam omogoča, da opravite primerjavo stroškov omrežnine po novi metodologiji obračunavanja                                                                                                    | omrežni                            |
| Časovni blok 4                                             | 0,0                         | kW               | <ol> <li>r. zuz4 glede na razincie dogovorjene obracunske moci in glede na subske onneznine po vejavni metodologiji.</li> </ol>                                                                                                    |                                    |
| Časovni blok 5                                             | 0,0                         | kW               | <ul> <li>Intercon obsega:</li> <li>stroške omrežnine na podlagi nove metodologije ob upoštevanju dogovorjenih obračunskih moči, kot jih predlaga elektrr.</li> <li>stroške omrežnine na podlagi nove metodologije ob upoštevanju dogovorjenih obračunskih moči, ki jih sami določite bre prilagojene obračunske moči.«;</li> <li>stroške omrežnine na podlagi nove metodologije s prilagoditvijo odjema na način, da prilagojene dogovorjene obračunske moči.</li> </ul> | poperate<br>2 prilago<br>ke moči i |
| Vkliuči izračun no tarifi ve                               | liavni do 1 -7 -2022        | i (j             | <ul> <li>analizo lastnih koničnih obremenitev;</li> <li>stroške omrežnine po metodlogiji obračunavanja veljavni do 1. 7. 2024 – »Pred reformo« (OPCIJA).</li> </ul>                                                                                                    |                                    |

Začetna stran aplikacije na desni strani vsebuje uvodni opis in določena opozorila glede uporabe aplikacije ter povezavo do teh navodil in do navodil za pripravo vhodnih podatkov.

Na levi strani aplikacije (rdeče okvirjeno) izberete ali vnesete vhodne podatke, ki veljajo za vaše prevzemno predajno mesto<sup>4</sup> za katerega želite primerjati letne izračune stroškov omrežnine. Na desni strani se vam prikažejo uporabljeni vhodni podatki (zeleno okvirjeno) in izračuni v grafični in tabelarični obliki (plavo okvirjeno).

<sup>&</sup>lt;sup>4</sup> oziroma merilno točko odjema električne energije na ravni prevzemno predajnega mesta

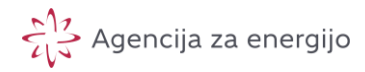

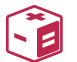

Primerjalnik stroškov omrežnine

DOMOV D'AGENCUI NOVICE ZAKONODAJA G

Primerjalnik stroškov omrežnine

| Nizka napetost (NN) 400                                                                                 | 230 V                                                |                  |
|----------------------------------------------------------------------------------------------------|------------------------------------------------------|------------------|
| Gospodinjstvo ali mali pos                                                                              | slovni odjemalec                                     |                  |
| Prilagoditev obračunska moči                                                                            |                                                      | C                |
| Časovni blok 1                                                                                          | 5                                                    | RW               |
| Časovni blak 2                                                                                          | 5                                                    | RW               |
| Časovni blok 3                                                                                          | 5                                                    | ίćψ              |
| Časovni blak 4                                                                                          | 5                                                    | ίćψ              |
| Časovni blok 5                                                                                          | 5                                                    | ŔŴ               |
| Viljuči Izračun po tartit ve<br>Izberi datoteko s 15-min ketnice                                        | javni do 1. 7. 202<br>profilom odjema                | 4                |
| Vključi izračun po tariti ve<br>Izberi daloteko s 15-min letnim<br>Izberi datoteko 3F_GO                | lavrii do 1. 7. 202<br>profilom odjema<br>10kW_401-2 | 4<br>022-12-31.c |
| Viljuči Izračun po tariti ve<br>Izberi daloteko s 15-min letnim<br>Izberi daloteko 3F_GO                | javni do 1. 7. 202<br>profilom odjema<br>_10kW_401-2 | 4<br>022-12-31.c |
| Viljuči izračun po tariti ve<br>Izberi datoteko s 15-min letnim<br>Izberi datoteko 3F_GO<br>Vnezi kado  | lavri do 1.7, 202<br>profilom odjema<br>10kW_401-2   | 4<br>022-12-31.c |
| Visijući izrečun po tariti ve<br>Izberi daloteko s 15-min letnim<br>Izberi datoteko 3F_GO<br>Vnesi kodo | javri do 1. 7. 202<br>profilom odjena,<br>10kW_401-2 | 022-12-31.c      |
| Viljudi Izračun po tanti ve<br>Izberi datoteko s 15-min tehnim<br>[Izberi datoteko] 3F_GO<br>Vnesi kada | javri do 1, 7, 202<br>profilom odjema<br>10k/W_401-2 | 022-12-31.c      |

| rimerjalni izračun :                                                                                                    | stroškov omrež                                                                                                    | inine                                                                                                    |                                                                                                    |                                                                           |                                                                                                    |
|----------------------------------------------------------------------------------------------------|----------------------------------------------------------------------------------------------------|----------------------------------------------------------------------------------------------------|----------------------------------------------------------------------------------------------------|---------------------------------------------------------------------------|----------------------------------------------------------------------------------------------------|
|                                                                                                    |                                                                                                    |                                                                                                    |                                                                                                    |                                                                           | PDF                                                                                                    |
| IZRAČUNAN PO NO                                                                                                    | /I TARIFI OD 1. 7. 20                                                                                                    | 124:                                                                                                    |                                                                                                    |                                                                           |                                                                                                    |
| UPORABNIŠKA SKUPIZ<br>Nizka napetost (NN)                                                                                                    | 400/230 V                                                                                                    |                                                                                                    |                                                                                                    |                                                                           |                                                                                                    |
| Gospodinjstvo ali m                                                                                                    | all poslovni odjema                                                                                                    | lec                                                                                                    |                                                                                                    |                                                                           |                                                                                                    |
| DOGOVORJENE OBRA                                                                                                    | ČUNSKE MOČI                                                                                                    |                                                                                                    | LETNA PORABA ENERGIJ                                                                                                    | E                                                                         |                                                                                                    |
| Casovni blok 1: 5,0 k                                                                                                    | ew<br>ew                                                                                                    |                                                                                                    | Časovni blok 1: 486,0 K                                                                                                    | kWh                                                                       |                                                                                                    |
| Časovni blok 3: 5,0 ¥                                                                                                    | W.                                                                                                    |                                                                                                    | Časovni blok 3: 1.450,6                                                                                                    | kWh                                                                       |                                                                                                    |
| Časovni blok 4: 5,0 k                                                                                                    | W.                                                                                                    |                                                                                                    | Časovni blok 4: 925,1 K                                                                                                    | Wh                                                                        |                                                                                                    |
| Časovni blok 5: 5,0 k                                                                                                    | CAM.                                                                                                    |                                                                                                    | Časovni blok 5: 236,2 k                                                                                                    | Wh                                                                        |                                                                                                    |
|                                                                                                    |                                                                                                    |                                                                                                    |                                                                                                    |                                                                           |                                                                                                    |
| 250                                                                                                    |                                                                                                    |                                                                                                    |                                                                                                    |                                                                           |                                                                                                    |
| 200                                                                                                    |                                                                                                    |                                                                                                    |                                                                                                    |                                                                           |                                                                                                    |
| 101204                                                                                                    | 84,925                                                                                                    |                                                                                                    | 34(925)                                                                                                    | 19                                                                        | 923                                                                                                    |
| 150                                                                                                    |                                                                                                    |                                                                                                    |                                                                                                    | _                                                                         |                                                                                                    |
| in the second second se                                                                                                    |                                                                                                    |                                                                                                    |                                                                                                    |                                                                           |                                                                                                    |
| 100                                                                                                    | -                                                                                                    |                                                                                                    |                                                                                                    |                                                                           |                                                                                                    |
|                                                                                                    | 1\$1,557                                                                                                    | _                                                                                                    | 138,498                                                                                                    | 137                                                                       | 481                                                                                                    |
|                                                                                                    |                                                                                                    |                                                                                                    |                                                                                                    |                                                                           |                                                                                                    |
| 0                                                                                                    |                                                                                                    |                                                                                                    |                                                                                                    |                                                                           |                                                                                                    |
|                                                                                                    | Osnovni scenerij                                                                                                    | Scenarij pri                                                                                                    | legojene obrečunske moč<br>• Moč                                                                                                    | Scenarij prilagojene ob                                                   | rečunske moči in odjema                                                                                                    |
|                                                                                                    |                                                                                                    |                                                                                                    |                                                                                                    |                                                                           |                                                                                                    |
| Osnovní scenarij                                                                                                    |                                                                                                    |                                                                                                    |                                                                                                    | ke moči in                                                                |                                                                                                    |
|                                                                                                    | Scenarij pril                                                                                                    | agojene obračunske moči                                                                                                    | Scenari) priagojene obračunsi<br>odjema                                                                                                    |                                                                           | Analiza konic                                                                                                    |
| nifna poslavka.                                                                                                    | Scenarij prij<br>Časovni blok (ČB)                                                                                                | agojene obračunske moči<br>Kolićina (kW) (kWh)                                                                                             | Cena (EUR/kWh)(EUR/kW)                                                                                                    | Štavilo mesacev                                                           | Analiza konic<br>Znecek (EUR) (brez DDV)                                                                                      |
| nifna poslavka<br>pračunska moč                                                                                                    | Scenarij pri<br>Časovni blok (ČB)<br>1                                                                                            | agojana obračunska moči<br>Količina (kW)((kWh)<br>4,4                                                                                      | Cena [EUR/kWh][EUR/kW]<br>3,61324                                                                                                    | Štavilo mesecev<br>4                                                      | Analiza konic<br>Znecek (EUR) (brez DDV)<br>63,69                                                                             |
| bračunska moč<br>bračunska moč                                                                                                    | Scenarij pri<br>Časovni blok (ČB)<br>1<br>2                                                                                       | Kollóina (KW)((KW))<br>4,4<br>5,2                                                                                                    | Scenari) prilagojane obračunsi<br>odjema<br>Cena (EUR/KWh)((EUR/KW)<br>3,61324<br>0,88240                                                                    | Število mesecev<br>4<br>12                                                | Analiza konic<br>Znecek (EUR) (brez DDV)<br>63,69<br>56,17                                                                    |
| erifina postavka.<br>bračunska moč<br>čračunska moč<br>bračunska moč                                                                                                    | Scenarij pri<br>Česovni blok (ČB)<br>1<br>2<br>3                                                                                  | Agojene obračunske moči<br>Kolišina (kW)((kW))<br>4,4<br>5,2<br>5,2                                                                        | Scenarij prispojene obražunsi<br>odjema<br>Ceme (EURIKWhg)(EURIKW)<br>3.61324<br>0.88240<br>0.19137                                                          | Število mocecev<br>4<br>12<br>12                                          | Analiza konic<br>Znecek (EUR) (brez DDV)<br>63,99<br>56,17<br>11,97                                                           |
| arifina postavka<br>bračunska moč<br>bračunska moč<br>bračunska moč<br>bračunska moč                                                                                                    | Scenari, priv<br>Časovni blok (ČB)<br>1<br>2<br>3<br>4                                                                            | Agojene obražunska moči<br>Količina (svilj(svih)<br>4,4<br>5,2<br>5,2<br>5,2                                                               | Scenarij priagojeno doračunsi<br>odjema<br>Cene (EURIXIVI) (IEURIXIV)<br>3.61324<br>0.88240<br>0.19137<br>0.01316                                            | Bisvilo meseosy         4           12         12           12         12 | Analiza konic<br>Zhecek (EUR) (brez DDV)<br>63.69<br>56,17<br>11,97<br>0,82                                                   |
| ntifna postavka<br>bračunska moč<br>bračunska moč<br>bračunska moč<br>bračunska moč                                                                                                    | Scenarij priv<br>Časovni blok (ČB)<br>1<br>2<br>3<br>4<br>5                                                                       | Aoliána (KW)(KW)<br>Koliána (KW)(KW)<br>4,4<br>6,2<br>5,2<br>6,2<br>6,2<br>6,2                                                             | Scenarij priagojeno obračunsi<br>odjema<br>Cene [EURIKWA][EURIKWA]<br>3.61324<br>0.88240<br>0.19137<br>0.01316<br>0.00001                                    | 25evilo mesecev<br>4<br>12<br>12<br>12<br>12<br>8                         | Analta konic<br>Znesek (EUR) (brex DOV)<br>63,61<br>56,17<br>11,97<br>0,82<br>0,00                                            |
| anfina postavka.<br>bračunska moč<br>bračunska moč<br>bračunska moč<br>bračunska moč<br>bračunska moč<br>nergija                                                                                                    | Scenarij prit<br>Čescovni blok (ČB)<br>1<br>2<br>3<br>4<br>5<br>5                                                                 | Appiere obračunska moči<br>Količina (kW)(KWh)<br>4,4<br>5,2<br>5,2<br>5,2<br>5,2<br>4,85,0                                                 | Scenarij priagojeno obračunsi<br>odjema<br>Cene [EURIXIVA][EURIXIVA]<br>3.61324<br>0.85240<br>0.19137<br>0.01316<br>0.00000<br>0.01958                       | 8 tevilo mecacev<br>4<br>12<br>12<br>12<br>12<br>8                        | Analta konic<br>Znesek [EUR] (brez DDV)<br>63,61<br>55,17<br>11,97<br>0,82<br>0,00<br>9,52                                    |
| antha postavka.<br>bračunska moč<br>bračunska moč<br>bračunska moč<br>bračunska moč<br>bračunska moč<br>horigija                                                                                                    | Scenarij pri<br>Česovni biok (ČB)<br>1<br>2<br>3<br>4<br>4<br>5<br>1<br>2                                                         | Appiere obračunska moči<br>Količina (kW)(KWh)<br>4,4<br>5,2<br>5,2<br>5,2<br>5,2<br>5,2<br>4,85,0<br>1,485,6                               | Scenarij priagojeno obračunsi<br>odjema<br>Cene [EURIXIVA][EURIXIVA]<br>3.61324<br>0.68240<br>0.19137<br>0.01316<br>0.00000<br>0.01958<br>0.01944            | Bavilo meceosy<br>4<br>12<br>12<br>12<br>2<br>8                           | Analtza konic<br>Znesek (EUR) (braz DOV)<br>63.59<br>56,17<br>11,97<br>0.82<br>0.00<br>5.52<br>27.40                          |
| anfina postavka.<br>bračunska moč<br>bračunska moč<br>bračunska moč<br>bračunska moč<br>bračunska moč<br>nergija<br>nergija<br>porgija                                                                                                    | Scenarij pri<br>Česovni biok (ČB)<br>1<br>2<br>3<br>4<br>4<br>5<br>5<br>1<br>1<br>2<br>2<br>3                                     | Appiere obračunska moči<br>Količina (kW)((kWh)<br>4,4<br>6,2<br>5,2<br>5,2<br>6,2<br>6,2<br>4,85,0<br>1,455,6                              | Scenarij priagojeno obraćunsi<br>odjema<br>Cene [EURIKWA][EURIKWA]<br>3.61324<br>0.88240<br>0.19137<br>0.01316<br>0.00001<br>0.01958<br>0.01958              | Bisvilo meseasy<br>4<br>12<br>12<br>12<br>8                               | Analta konic<br>Znesek [EUR] (brez DOV)<br>63,59<br>56,17<br>11,97<br>0,82<br>0,00<br>9,52<br>27,40<br>28,65                  |
| anfina postavka.<br>bračunska moč<br>bračunska moč<br>bračunska moč<br>bračunska moč<br>bračunska moč<br>nergija<br>nergija<br>nergija                                                                                                    | Scenarij priv<br>Česovni biok (ČB)<br>1<br>2<br>3<br>4<br>4<br>5<br>5<br>1<br>1<br>2<br>2<br>3<br>3<br>4<br>4<br>3<br>4<br>4<br>4 | Appiere obračunska moči<br>Količina (kW)((kWh)<br>4,4<br>6,2<br>5,2<br>5,2<br>6,2<br>6,2<br>6,2<br>4,85,0<br>1,485,6<br>1,455,6<br>925,1   | Scenarij priagojeno obraćunsi<br>odjema<br>Cene [EURIXIV]<br>3.61324<br>0.85240<br>0.19137<br>0.01316<br>0.00000<br>0.01958<br>0.01854<br>0.01854            | Bavilo meseaav<br>4<br>12<br>12<br>12<br>2<br>8                           | Analta konic<br>Znesek [EUR] (brez DOV)<br>63,61<br>56,17<br>11,97<br>0,82<br>0,00<br>9,52<br>27,40<br>28,65<br>17,00         |
| antina poslavka.<br>Bračunska moč<br>Bračunska moč<br>Bračunska moč<br>Bražunska moč<br>Ibražunska moč<br>Ibraženska moč<br>Ibraženska moč<br>Ibražena | Scenarij priv<br>Česovni biok (ČB)<br>1<br>2<br>3<br>4<br>4<br>5<br>5<br>7<br>1<br>2<br>2<br>3<br>3<br>4<br>4<br>5<br>5           | Appiere obračunska moči<br>Količina (kW)((kWh)<br>4.4<br>5.2<br>5.2<br>5.2<br>5.2<br>6.2<br>4.85,0<br>1.485,6<br>1.455,6<br>925,1<br>225,2 | Scenarij priagojeno obraćunsi<br>odjema<br>Cene [EURIXIV]<br>3.61324<br>0.85240<br>0.19137<br>0.01316<br>0.00000<br>0.01958<br>0.01844<br>0.01887<br>0.01888 | Bavilo meseasy<br>4<br>12<br>12<br>12<br>8                                | Analta tonic<br>Znecek [EUR] (brez DOV)<br>63,61<br>56,17<br>11,97<br>0,82<br>0,00<br>9,52<br>27,40<br>28,65<br>17,00<br>4,36 |

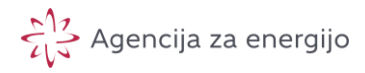

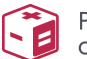

### Gospodinjski in mali poslovni odjem

Vnos vhodnih podatkov

#### 1. Strinjanje s pogoji uporabe storitve

Za izvedbo primerjalnega izračuna se morate strinjati s »Pogoji uporabe«..

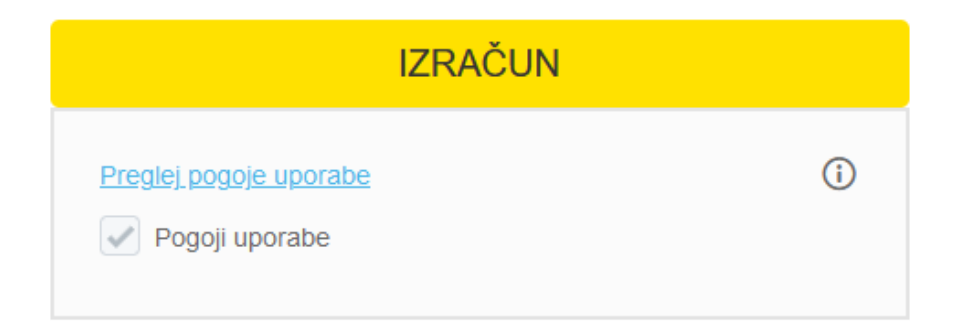

#### 2. Vnosno polje 'Uporabniška skupina':

| (i)       |
|-----------|
| ~         |
| <b>()</b> |
|           |

Iz spustnega seznama izberite uporabniško skupino, ki jo najdete navedeno na računu dobavitelja ali na portalu <u>mojelektro.si</u>.

<u>Uporabniška skupina</u> je skupina, v katero se glede na mesto priključitve (napetostni nivo, zbiralnice, izvod) razvrščajo uporabniki sistema za potrebe obračuna stroškov uporabe sistema električne energije</u>

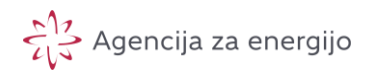

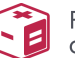

Gospodinjski in mali poslovni odjemalci so razvrščeni v uporabniško skupino »Nizka napetost (NN) 400/230 V, ki pa vključuje tudi druge poslovne odjemalce, zato je potrebno za zagotovitev pravilnega izračuna dogovorjenih obračunskih moči posebej opredeliti za kakšnega odjemalca gre.

**Pozor**: ta iz pozicije vhodnih podatkov vrhnja opredelitev porabniške skupine opredeljuje uporabniško skupino na podlagi nove metodologije obračunavanja omrežnine po novem aktu veljavnemu od 1. 7. 2024 [2]. Do 1. 7. 2023 se uporabljajo drugačne tarife in uporabniške skupine (gospodinjstvo, mali poslovni odjem ...), v katere se uporabnik razvrsti opcijsko, če želi primerjavo stroškov po obstoječi in novi metodologiji (opisano v nadaljevanju – glej »Vključi izračun po tarifi veljavni do 1. 7. 2024«).

## 3. <u>Vnosno polje 'Prilagoditev obračunske moči':</u>

| Želena obračunska moč |   | () |
|-----------------------|---|----|
| Časovni blok 1        | 0 | kW |
| Časovni blok 2        | 0 | kW |
| Časovni blok 3        | 0 | kW |
| Časovni blok 4        | 0 | kW |
| Časovni blok 5        | 0 | kW |

Za posamezni časovni blok (od 1 do 5) vnesite želeno dogovorjeno obračunsko moč za simulacijo stroškov omrežnine. Pri tem mora veljati, da je dogovorjena obračunska moč določenega časovnega bloka (ČB<sub>x</sub>) enaka ali višja dogovorjeni obračunski moči predhodnega časovnega bloka (ČB<sub>x-1</sub>): torej dogovorjena obračunska moč za časovni blok 3 mora biti enaka ali višja od te moči za časovni blok 2.

**Obračunska moč** pomeni vnaprej določeno obračunsko moč uporabnika sistema, ki ne sme biti večja od priključne moči iz soglasja za priključitev, pri čemer priključna moč iz soglasja za priključitev za potrebe določitve obračunske moči pomeni tudi moč, določeno z dejanskim omejevalcem toka na prevzemno-predajnem mestu.]

 Dogovorjeno obračunsko moč posameznega uporabnika sistema s priključno močjo nad 43 kW določi operater sistema, na katerega je uporabnik priključen, in sicer za posamezni časovni blok na podlagi uporabnikovih doseženih 15-minutnih moči posameznega časovnega bloka v zadnjih 12

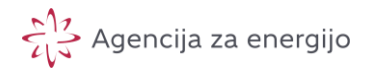

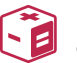

mesecih pred določitvijo dogovorjene obračunske moči, pri čemer upošteva minimalne dogovorjene obračunske moči iz četrtega odstavka tega člena ter pogoj iz desetega odstavka tega člena.

Dogovorjeno obračunsko moč posameznega uporabnika sistema s priključno močjo enako ali manjšo od 43 kW določi operater sistema, na katerega je uporabnik sistema priključen, in sicer za posamezni časovni blok od 1 do 4 kot povprečje treh konic posameznega časovnega bloka v obdobju zadnje višje sezone pred določitvijo dogovorjene obračunske moči. Pri tem upošteva minimalne dogovorjene obračunske moči iz četrtega odstavka tega člena ter pogoj iz desetega odstavka tega člena, ki ga upošteva tudi za določitev dogovorjene obračunske moči.

*Minimalna dogovorjena obračunska moč za časovni blok 1* uporabnika sistema se določi:

- za enofazni priključek uporabnika sistema s priključno močjo enako ali manjšo od 43 kW, kot 31 % priključne moči iz soglasja za priključitev, vendar ne manj kot 2,0 kW;
- za trifazne priključke s priključno močjo enako ali manjšo od 43 kW, kot 27 % priključne moči iz soglasja za priključitev, vendar ne manj kot 3,5 kW za uporabnike sistema s priključno močjo do vključno 17 kW;
- za trifazne priključke s priključno močjo enako ali manjšo od 43 kW ter za uporabnike sistema iz drugega odstavka 37. člena akta, kot 34 % priključne moči iz soglasja za priključitev, za uporabnike sistema s priključno močjo nad 17 kW;
- za uporabnike sistema s priključno močjo nad 43 kW kot 25 % priključne moči.

Določitev obračunske moči uporabnika sistema je podrobneje definirana v 12. členu novega akta.

Vnesena vrednost mora biti pozitivno število, večje od 2 kW (najmanjša možna dogovorjena moč) in zaokroženo na eno decimalno mesto. V kolikor ne vnesete vrednosti v zahtevani obliki se ob kliku na gumb IZRAČUN okvirčki z nepravilnimi vrednostmi obarvajo oranžno in prikaže se opozorilo:

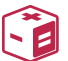

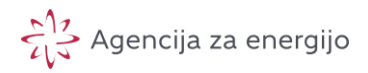

| Želena obračunska moč             |                                                                            | (i) (i)                                                                         |
|-----------------------------------|----------------------------------------------------------------------------|---------------------------------------------------------------------------------|
| Časovni blok 1                    | 4,6                                                                        | kW                                                                              |
| Časovni blok 2                    | 4,6                                                                        | kW                                                                              |
| Časovni blok 3                    | 4,6                                                                        | kW                                                                              |
| Časovni blok 4                    | 3                                                                          | kW                                                                              |
| Časovni blok 5                    | -1                                                                         | kW                                                                              |
| Vključi izračun po tarifi veljavn | Število mo<br>enako 2 kv<br>prejšnjega<br>bloka in za<br>največ eno<br>2 4 | ra biti večje ali<br>v, večje od<br>časovnega<br>okroženo na<br>o decimalko ie. |

#### 4. Potrditveno polje 'Vključi izračun po tarifi veljavni do 1. 7. 2024'

Če želite primerjati izračun letnih stroškov po metodologiji veljavni pred in po 1. 7. 2024 odkljukajte 'Vključi izračun po tarifi veljavni do 1. 7. 2024'.

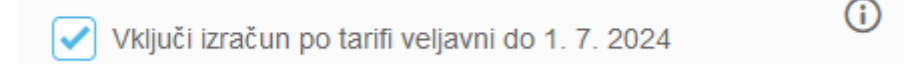

Odprejo se dodatna polja:

a. Iz spustnega seznama izberite vrsto odjema (do 1. 7. 2024 veljavno odjemno skupino) svojega merilnega mesta. Gospodinjski odjemalci izberejo »Gospodinjstvo«, mali poslovni odjemalci pa »Mali poslovni odjem«. Če se ne izbere ustrezna vrsta odjema, primerjalni izračun omrežnine po sedanji in novi metodi obračunavanja omrežnine ne bo pravilen.

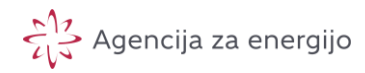

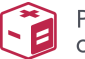

| Vključi izračun po tarifi veljavni do 1. 7. 2024 | (i) |
|--------------------------------------------------|-----|
| Gospodinjstvo                                    | ~   |
| Gospodinjstvo                                    |     |
| Mali poslovni odjem                              |     |
| Obračunska moč                                   | kW  |

**Pozor**: gre za uporabniško skupino na podlagi metodologije obračunavanja omrežnine, ki jo opredeljuje akt veljaven do 1. 7. 2024 [1].

 b. Vnesite obračunsko moč, ki jo najdete navedeno na računu za električno energijo ali na portalu <u>mojelektro.si</u> (Sekcija »Podatki merilne točke« – glej navodila za uporabo MojeElektro).

| Podatki meriine točke   |                 |                       |                          |
|-------------------------|-----------------|-----------------------|--------------------------|
| GSRN MT                 | Dobavitelj      | Obračun izgub         | Način oskrbe             |
| 25-C1000111007040       | GEN-I D.O.O.    | NE                    | DOBAVITELJ               |
| Naziv                   | EIC dobavitelja | Letne obratovalne ure | Vrednost obračunske moči |
| Brind britten Constants | 11XIGETD        | 0                     | 10                       |
| Vrsta MT                |                 |                       |                          |
| Obračunska MT odjema    |                 |                       |                          |

Vnesena vrednost mora biti celo pozitivno število (npr. iz primera v zgornji zaslonski sliki uporabniškega vmesnika MojElektro je to vrednost »10«).

|                      | veljavni do 1. 7. 202 | 4                                     |
|----------------------|-----------------------|---------------------------------------|
| Gospodinjstvo        |                       | · · · · · · · · · · · · · · · · · · · |
| Vnesi obračunsko moč |                       | (i                                    |
|                      |                       |                                       |

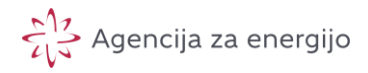

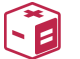

**Pozor**: gre za obračunsko moč na podlagi metodologije obračunavanja omrežnine, ki jo opredeljuje akt veljaven do 1. 7. 2024 [1].

#### 5. Vnosno polje 'Izberi datoteko s 15-min letnim profilom odjema':

| Izberi datoteko s 15-min letnim profilom odjema | i |
|-------------------------------------------------|---|
| Prebrskaj Datoteka ni izbrana.                  |   |

Naložite datoteko s podatki o porabi električne energije, ki ste jo predhodno sneli iz portala <u>mojelektro.si</u>. Navodila za izvoz zadevne datoteke so na voljo <u>tukaj</u>.

V kolikor ste naložili datoteko, ki ni urejena v skladu z navodili (npr. pri nalaganju datoteke v napačnem formatu, ali nezadostnem obsegu podatkov) se prikaže opozorilo:

| Izberi datoteko s 15-min le | tnim profilom odjema | (            |
|-----------------------------|----------------------|--------------|
| Izberi datoteko 4-xyz       | zzyx-15minMO_A       | VG_Short.csv |
| Vnesi kodo                  |                      | ©            |
|                             | IZRAČUN              | Ĵ            |

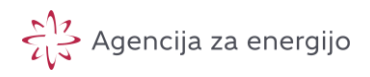

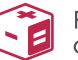

Opozorilo se vam lahko pojavi tudi ob kliku na gumb IZRAČUN. Prosimo bodite pozorni na sporočila v opozorilnem oknu v spodnjem kotu strani ali kasneje v procesnem statusnem oknu obdelave podatkov, ki vam lahko dajo namig glede vzroka težav.

|                    | Browse Test_napacenCSV_15022 | 2-12-31 (1).csv |  |  |  |  |
|--------------------|------------------------------|-----------------|--|--|--|--|
|                    | Vnesi kodo<br>XKRAR<br>XKRAP | ن<br>۲          |  |  |  |  |
|                    | IZRAČUN                      |                 |  |  |  |  |
|                    | Preglej pogoje uporabe       | (i)             |  |  |  |  |
| Izvajanje procesov |                              |                 |  |  |  |  |
| × Prid             | obivanje podatkov            |                 |  |  |  |  |

Ko ste odpravili vse napake in vnesli pravilno vse vhodne podatke ste pripravljeni na izvedbo izračuna:

| Izberi datoteko s 15-min letnim profilom odjema | ()      | •<br>• anali                              |
|-------------------------------------------------|---------|-------------------------------------------|
| Izberi datoteko 4-xyzzyx-15minM2-31 GO          | AVG.csv |                                           |
|                                                 |         | Za izračun<br>• upor                      |
|                                                 |         | <ul> <li>obsto</li> </ul>                 |
| Vnesi kodo                                      | (i)     | <ul> <li>letni</li> </ul>                 |
| SAM                                             |         | Pri vnosu o<br>poenostavil                |
| STAN STATES TO AN A STATE OF STATES             |         | Pomembno                                  |
| WNTNL                                           |         | omrežja ne<br>tudi pričako<br>minutnih ko |
|                                                 |         | Navodila za                               |
| IZRAČUN                                         |         | preberite!                                |
|                                                 |         | Pravno ob                                 |
| Pregled pogojev uporabe                         | (j)     | poslovnih p<br>deležnikom                 |
| Pogoji uporabe                                  |         | uejanj.                                   |
|                                                 |         | Želimo vam                                |
|                                                 |         | Agencija za                               |
|                                                 |         |                                           |

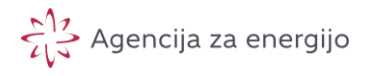

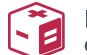

#### 6. Vnosno polje 'Vnesi kodo':

V okvirček pod sliko vnesite črke (kodo), ki jo razberete s slike. V kolikor črke niso dobro vidne, kliknite na ikono 'Osveži' (

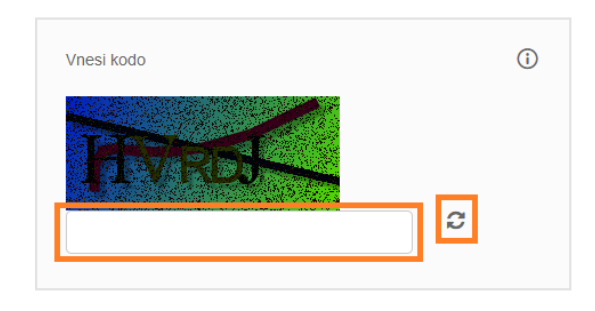

V kolikor ste vnesli napačno kodo se vam prikaže opozorilo:

| Vnesi kodo                                     | i |
|------------------------------------------------|---|
| HVRDI                                          |   |
| IZRAČUN                                        |   |
| Vpisali ste napačne vrednosti, vpišite ponovno |   |

7. Če se strinjate s pogoji uporabe kliknite na gumb **IZRAČUN** 

Zavrnitev odgovornosti – pravilnost izračuna

Primerjalni izračun bo pravilen, če je vhodna datoteka CSV celovita in vam bo podal uporabno informacijo, če podatki o porabi v njej odražajo vašo rabo omrežja v preteklosti ali simulirano rabo v prihodnosti. Podatke v datoteki lahko prosto »manipulirate« z nadomeščanjem vrednosti s prirejenimi (simuliranje porabe v prihodnosti) – pri tem bodite pozorni na format podatkov in kodiranje datoteke, da ne boste izkrivili izračunov. Agencija ne prevzema odgovornosti za izkrivljene izračune, ki so posledica nepravilnosti v vhodnih podatkih.

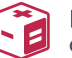

Priporočamo, da sledite »Navodilom za pripravo vhodne datoteke z letnim 15-minutnim profilom odjema« in pri izvozu iz MojElektro zagotovite ustrezno časovno obdobje za izračun. Agencija za energijo priporoča posebno pazljivost pri izbiri obdobja izvoza podatkov iz spletnega portala Moj elektro.

Pri obdelavi podatkov o porabi bo izvedena bo le enostavna tehnična validacija **letnega obdobja** – letni profil odjema mora obsega najmanj 35.040 vnosov, ki morajo biti zagotovljeni v datoteki CSV.

Programska validacija ali je datoteka <u>v celoti</u> vsebinsko popolna oziroma pravilna zaenkrat ni zagotovljena.

Predstavitev rezultatov primerjalnega izračuna

Po uspešno izvedenem izračunu se na desni strani aplikacije prikažejo rezultati:

| Uporabniška skupina                  |                      | ٢              | Primerjalni izračun st                                                      | roškov omrežnine                                             |                                                                                        |                                                                           | PC                                                   |
|--------------------------------------|----------------------|----------------|-----------------------------------------------------------------------------|--------------------------------------------------------------|----------------------------------------------------------------------------------------|---------------------------------------------------------------------------|------------------------------------------------------|
| Nizka napetost (NN) 4                | 100/230 V            | ~              | 17RAČUNAN DO NOVI                                                           | TARIELOD 1 7 2024:                                           | 17RA ALIMAN D                                                                          | TARIELDO 1 7 2024-                                                        |                                                      |
| Gospadinjstvo ali mali               | poslovni odjernatec  | ٩              | UPORABNIŠKA SKUPINA<br>Nizka napetost (NN) 40<br>Gospodinjstvo ali mali     | IO/230 V<br>poslovni odjemalec                               | UPORABNIŠKA I<br>Gospodinjstvo                                                         |                                                                           |                                                      |
| Prilagoditov obračunske m            | oči                  | 00             | DOGOVORJENE OBRAČU                                                          | IN BKE MOČI                                                  | OBRACUNSKA M<br>10kW                                                                   | oc                                                                        |                                                      |
| Časovní blok 1                       | Б                    | kW             | Časovni blok 2: 5,0 KW                                                      |                                                              | LETNA PORABA<br>Višja tarifa: 2.6                                                      | ENERGIJE<br>17,6 KWh                                                      |                                                      |
| Časovni blok 2                       | 5                    | kW             | Časovni blok 4: 5,0 kW<br>Časovni blok 5: 5,0 kW                            |                                                              | Nižja tarifa: 1.9                                                                      | 00,4 kWh                                                                  |                                                      |
| Časovni blok 3                       | 5                    | kW             | LETNA PORABA ENERGI                                                         | JE                                                           |                                                                                        |                                                                           |                                                      |
| Časovni blok 4                       | 5                    | iw             | Casovni blok 1: 514,2<br>Časovni blok 2: 1.401,6<br>Časovni blok 3: 1.225,5 | kWh<br>5 kWh<br>5 kWh                                        |                                                                                        |                                                                           |                                                      |
| Časovni blok 5                       | 5                    | itty           | Časovni blok 4: 663,3 k<br>Časovni blok 5: 173,4 k                          | kWh<br>kWh                                                   |                                                                                        |                                                                           |                                                      |
| Obračunska moč                       | 10                   | KW ]           | 100 CAT                                                                     |                                                              | 182                                                                                    | 1.0                                                                       |                                                      |
| lzberi datoteko s 15-min let         | inim profilom odjema | 0              | 0                                                                           | e Danas                                                      | tä,do tä                                                                               | 17.48<br>ana obračunska moči Scanarij                                     | 137,48<br>prilagojana obraćunska moći                |
| Izberi datateka 4 vu                 | wyw rollinian        | and the second |                                                                             |                                                              | 🔹 Energija 🔹 Moč                                                                       |                                                                           | U. SUDALL                                            |
| Lizberi datoteko 4-xya               |                      | Ø              |                                                                             |                                                              |                                                                                        |                                                                           |                                                      |
| Ezberi datoteko 4 xya                |                      | ۵              | Pred reformo                                                                | Osnovni scenarij                                             | Scenarij prilagojeno<br>obrađunske moči o                                              | Scenarij prilagojene<br>pračunske moći in odjerna                         | Analiza konic                                        |
| Izberi datateka di xya               |                      | Ø              | Pred reformo<br>Tantina postavka                                            | Osnovni scenarij<br>Količima (XVI) (XVIn)                    | Scenarij prilagojono<br>obračunske moš a<br>Cena (EUR/kWh)((EUR/kW)                    | Scenarij prilagojene<br>pračunske moči in odjema<br>Btevšlo mesecev       | Analiza konic<br>Znecek (EUR) (brez DC               |
| Lizberi datoteko 4-xyu<br>Vnesi kada | F                    | 0              | Pred reformo<br>Tanfina postavka<br>Obračunska moč                          | Osnovni scenarij<br>Kolišina (KVI)((KVVI)<br>10,0            | Scenari priagajene<br>obračunske mači<br>Cena (EURAKVA)((EURAKV)<br>0.77417            | Scenarij prilagojene<br>važunske moči n odjema<br>Ištevilo mesecev<br>12  | Analiza konic<br>Znesek (EUR) (brez DO<br>92:        |
| Viesi kada                           |                      | 0              | Ped niforno<br>Tariffia postavka<br>Osračunska moć<br>Energija MT           | Osnovni scenarij<br>Kotišina (XVI) (kviji<br>10,0<br>1 500,4 | Scanari prilagojono<br>obrađunske moči<br>Cena (EUR/kWh)(EUR/kW)<br>0,77417<br>0,03220 | Scenari prilagojene<br>vražunske moči in odjema<br>Ištavilo mesesev<br>12 | Analiza xonic<br>Znecek (EUR) (brez DC<br>92,<br>61, |

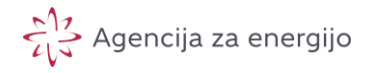

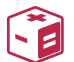

#### V prvem okvirčku so povzeti vsi podatki, ki ste jih vnesli:

| UPORABNIŠKA SKUPINA<br>Gospodinjstvo<br>OBRAČUNSKA MOČ<br>10kW |  |  |  |  |
|----------------------------------------------------------------|--|--|--|--|
| Gospodinjstvo<br>OBRAČUNSKA MOČ<br>10kW                        |  |  |  |  |
| OBRAČUNSKA MOČ<br>10kW                                         |  |  |  |  |
| 10kW                                                           |  |  |  |  |
| 10111                                                          |  |  |  |  |
| LETNA PORABA ENERGIJE<br>Višia tarifa: 1.989.7 kWh             |  |  |  |  |
| Nižja tarifa: 2.051,9 kWh                                      |  |  |  |  |
|                                                                |  |  |  |  |
|                                                                |  |  |  |  |
|                                                                |  |  |  |  |
|                                                                |  |  |  |  |
|                                                                |  |  |  |  |
|                                                                |  |  |  |  |
|                                                                |  |  |  |  |
|                                                                |  |  |  |  |
|                                                                |  |  |  |  |

- Na levi strani se prikažejo podatki potrebni za izračun stroška omrežnine po novi metodologiji veljavni od 1. 7. 2024. Letna poraba energije po posameznem časovnem bloku je izračunana iz podatkov o porabi, ki ste jih naložili.
- Na desni strani se prikažejo podatki potrebni za izračun stroška omrežnine po metodologiji veljavni do 1. 7. 2024. Letna poraba energije razdeljena na višjo in nižjo tarifo je izračunana iz podatkov o porabi, ki ste jih naložili.

**V drugem okvirčku** se nahaja grafični prikaz stroškov omrežnine razdeljen na energijo in moč.

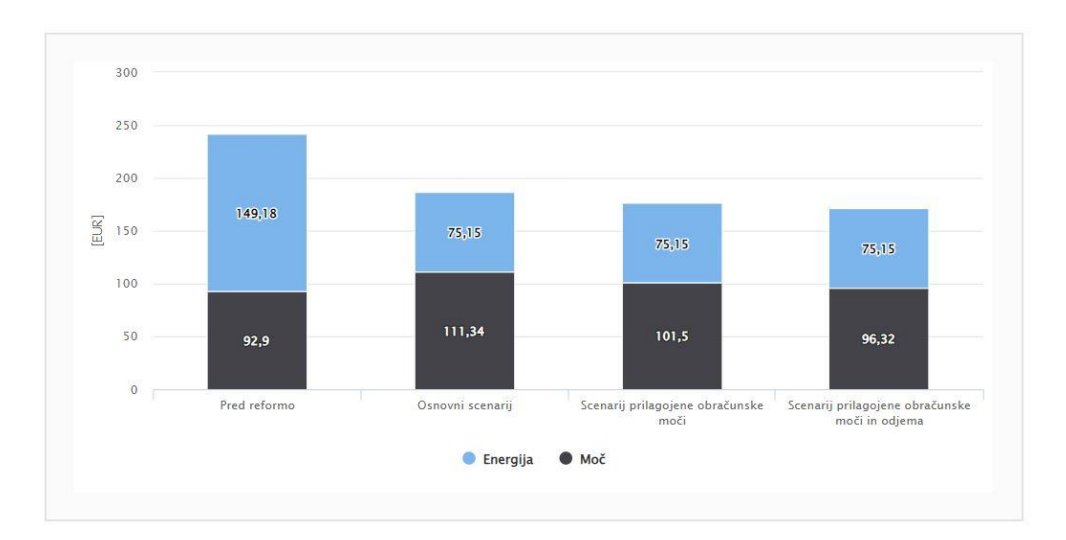

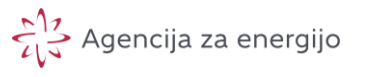

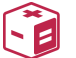

Prikazani so trije možni scenariji po novi metodologiji:

- osnovni scenarij (izračunane dogovorjene obračunske moči iz profila odjema),
- scenarij prilagojene obračunske moči in
- scenarij prilagojene obračunske moč in odjema,

ter dejanski letni strošek omrežnine po stari metodologiji (le v primeru, da ste odkljukali 'Vključi izračun po tarifi veljavni do 1. 7. 2024'):

• pred reformo.

Izračuni posameznega scenarija so tabelarično predstavljeni pod grafičnim prikazom - vsak scenarij v svojem zavihku.

|  | Pred reformo | Osnovni scenarij | Scenarij prilagojene<br>obračunske moči | Scenarij prilagojene<br>obračunske moči in odjema | Analiza konic |
|--|--------------|------------------|-----------------------------------------|---------------------------------------------------|---------------|
|--|--------------|------------------|-----------------------------------------|---------------------------------------------------|---------------|

#### Zavihek 'Pred reformo':

| Pred reformo              | Osnovni scenarij    | Scenarij prilagojene Scenarij prila<br>obračunske moči obračunske moč |                  | ne Analiza konic             |
|---------------------------|---------------------|-----------------------------------------------------------------------|------------------|------------------------------|
| Tarifna postavka          | Količina [kW] [kWh] | Cena [EUR/kWh] [EUR/                                                  | kW] Število mese | ecev Znesek [EUR] (brez DDV) |
| Obračunska moč            | 10,0                | 0,77                                                                  | 0,77417 12       |                              |
| Energija MT               | 2.051,9             | 0,03                                                                  | 220              | 65,97                        |
| Energija VT               | 1.999,6             | 0,04                                                                  | 180              | 83,62                        |
| Stroški skupaj (brez DDV) |                     |                                                                       |                  | 242,49                       |

Prikazane so vrednosti za obračun letnega stroška omrežnine po metodologiji veljavni do 1. 7. 2024.

- V stolpcu 'Količina [kW]|[kWh]' je prikazana:
  - o obračunska moč v kW, ki ste jo vnesli
  - vsota porabljene električne energije, ki ste jo prevzeli iz omrežja v času nižje tarife (Energija MT) v kWh in
  - vsota porabljene električne energije, ki ste jo prevzeli iz omrežja v času višje tarife (Energija VT) v kWh.
- V stolpcu 'Cena [EUR/kWh]|[EUR/kW]' so prikazane tarifne postavke za:
  - o omrežnino za obračunsko moč,
  - o omrežnino za energijo za obdobje nižje tarife in
  - omrežnino za energijo za obdobje višje tarife.
- V stolpcu 'Znesek [EUR]' so prikazani letni stroški omrežnine v EUR za:

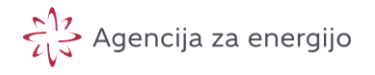

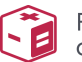

- o obračunsko moč, kjer se produkt količine in tarifne postavke za obračunsko moč pomnoži s številom mesecev v enem letu (12),
- porabljeno energijo prevzeto v času nižje tarife,
- o porabljeno energijo prevzeto v času višje tarife in
- skupni letni strošek omrežnine.

#### Zavihek 'Osnovni scenarij':

| Pred reformo              | Osnovni scenarij  |          | Osnovni scenarij Scenarij prilagojene Scenar<br>obračunske moči obračunske |              | ij prilagojene<br>e moči in odjema | Analiza konic   |                         |
|---------------------------|-------------------|----------|----------------------------------------------------------------------------|--------------|------------------------------------|-----------------|-------------------------|
| Tarifna postavka          | Časovni blok (ČB) | Količina | [kW][kWh]                                                                  | Cena [EUR/kW | h][EUR/kW]                         | Število mesecev | Znesek [EUR] (brez DDV) |
| Obračunska moč            | 1                 |          | 3,8                                                                        |              | 3,61324                            | 4               | 54,73                   |
| Obračunska moč            | 2                 |          | 4,3                                                                        |              | 0,88240                            | 12              | 45,96                   |
| Obračunska moč            | 3                 |          | 4,3                                                                        |              | 0,19137                            | 12              | 9,97                    |
| Obračunska moč            | 4                 |          | 4,3                                                                        |              | 0,01316                            | 12              | 0,69                    |
| Obračunska moč            | 5                 |          | 4,3                                                                        |              | 0,00000                            | 8               | 0,00                    |
| Energija                  | 1                 |          | 645,5                                                                      |              | 0,01958                            |                 | 12,64                   |
| Energija                  | 2                 |          | 1.509,7                                                                    |              | 0,01844                            |                 | 27,84                   |
| Energija                  | 3                 |          | 1.234,3                                                                    |              | 0,01837                            |                 | 22,67                   |
| Energija                  | 4                 |          | 538,9                                                                      |              | 0,01838                            |                 | 9,90                    |
| Energija                  | 5                 |          | 123,2                                                                      |              | 0,01847                            |                 | 2,28                    |
| Stroški skupaj (brez DDV) |                   |          |                                                                            |              |                                    |                 | 186,67                  |

Scenarij zajema izračun letnega stroška omrežnine po novi metodologiji v primeru, da se ne odločite za spremembo obračunskih moči. Pri tem obveljajo obračunske moči, ki so izračunane na podlagi vašega letnega profila odjema skladno z metodologijo oziroma vam jih določi elektrooperater: določijo se na podlagi povprečja treh koničnih moči v visoki sezoni (januar, februar, november in december) – v zgornjem primeru so vse moči po posameznih časovnih blokih izračunane oziroma določene na vrednost 4,3 kW<sup>5</sup>.

- V stolpcu 'Količina [kW]|[kWh]' je za posamezni časovni blok (od 1 do 5) prikazana:
  - o obračunska moč, ki vam jo je določil elektrooperater v kW,
  - vsota električne energije prevzete iz omrežja v kWh.
- V stolpcu 'Cena [EUR/kWh]][EUR/kW]' je za posamezni časovni blok prikazana tarifna postavka za obračunsko moč [EUR/kW] in za prevzeto električno energijo [EUR/kWh].
- V stolpcu 'Znesek [EUR]' je za posamezni časovni blok prikazan letni strošek za:

<sup>&</sup>lt;sup>5</sup> Če ste za izračun uporabili enako obdobje, ki jo je za določitev dogovorjene obračunske moči uporabil elektrooperater (ista višja sezona) bi se morale izračunane in s strani elektrooperaterja določene dogovorjene obračunske moči dobro ujemati (možna so manjša odstopanja zaradi zaokroževanja merilnih rezultatov).

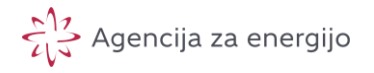

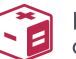

- o obračunske moči, pri čemer je produkt količine in tarifne postavke pomnožen s številom mesecev v katerih se določeni časovni blok pojavi (npr. časovni blok 1 se pojavi v 4 mesecih) in
- o prevzeto električno energijo

V zadnji vrstici v stolpcu 'Znesek [EUR]' je prikazan skupni letni strošek omrežnine.

#### Zavihek 'Prilagojene obračunske moči':

| Pred reformo                 |                      | Osnovni scer               | narij So                       | Scenarij prilagojene<br>obračunske moči |                         | Scenarij prilagojene<br>pračunske moči in odj | ema Ana                      | Analiza konic                     |  |
|------------------------------|----------------------|----------------------------|--------------------------------|-----------------------------------------|-------------------------|-----------------------------------------------|------------------------------|-----------------------------------|--|
| Tarifna<br>postavka          | Časovni<br>blok (ČB) | Količina<br>[kW] <br>[kWh] | Cena<br>[EUR/kWh] <br>[EUR/kW] | Število<br>mesecev                      | Znes<br>[EU<br>(brez DD | ek Znesek –<br> R] presežna<br> V) moč [EUR]  | Število<br>presežkov<br>moči | Količina<br>presežne<br>moči [kW] |  |
| Obračunska<br>moč            | 1                    | 3,5                        | 3,61324                        | 4                                       | 50,                     | 59 2,29                                       | 4                            | 0,9                               |  |
| Obračunska<br>moč            | 2                    | 3,5                        | 0,88240                        | 12                                      | 37,                     | 06 2,51                                       | 12                           | 4,7                               |  |
| Obračunska<br>moč            | 3                    | 3,5                        | 0,19137                        | 12                                      | 8,                      | 04 0,38                                       | 9                            | 3,4                               |  |
| Obračunska<br>moč            | 4                    | 4,0                        | 0,01316                        | 12                                      | 0,                      | 63 0,00                                       | 0                            | 0,0                               |  |
| Obračunska<br>moč            | 5                    | 4,0                        | 0,00000                        | 8                                       | 0,                      | 00 0,00                                       | 0                            | 0,0                               |  |
| Energija                     | 1                    | 645,5                      | 0,01958                        |                                         | 12,                     | 64                                            |                              |                                   |  |
| Energija                     | 2                    | 1.499,8                    | 0,01844                        |                                         | 27,                     | 66                                            |                              |                                   |  |
| Energija                     | 3                    | 1.234,3                    | 0,01837                        |                                         | 22,                     | 67                                            |                              |                                   |  |
| Energija                     | 4                    | 538,9                      | 0,01838                        |                                         | 9,                      | 90                                            |                              |                                   |  |
| Energija                     | 5                    | 123,2                      | 0,01847                        |                                         | 2,                      | 28                                            |                              |                                   |  |
| Stroški skupaj<br>(brez DDV) |                      |                            |                                |                                         | 176,                    | 65                                            |                              |                                   |  |

Scenarij zajema izračun letnega stroška omrežnine po novi metodologiji v primeru, da se odločite spremeniti obračunske moči, ki vam jih je predlagal elektrooperater – v zgornjem primeru želite prilagoditev iz 3,8/4,3/4,3/4,3/4,3/4,3 kW na 3,5/3,5/3,5/4,0/4,0 kW. V tem primeru se lahko obračuna tudi presežna moč kar je odvisno od simuliranega odjema. To je vsota dosežene moči, ki je višja od obračunske moči v posameznem časovnem bloku. Izračun stroška presežne moči je podrobneje opisan v aktu (dostopen <u>tukaj</u>).

- V stolpcu 'Količina [kW]|[kWh]' je za posamezni časovni blok (od 1 do 5) prikazana:
  - o obračunska moč, ki ste jo vnesli v aplikacijo v kW,
  - vsota električne energije prevzete iz omrežja v kWh.

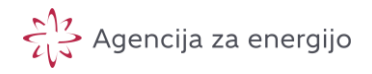

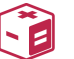

- V stolpcu 'Cena [EUR/kWh]|[EUR/kW]' je za posamezni časovni blok prikazana tarifna postavka za obračunsko moč in za prevzeto električno energijo.
- V stolpcu **'Znesek [EUR]'** je za posamezni časovni blok prikazan letni strošek za:
  - o obračunske moči, pri čemer je produkt količine in tarifne postavke pomnožen s številom mesecev v katerih se določeni časovni blok pojavi (npr. časovni blok 1 se pojavi v 4 mesecih),
  - o prevzeto električno energijo in

V zadnji vrstici v stolpcu 'Znesek [EUR]' je prikazan skupni letni strošek omrežnine.

Zaradi obračuna presežne moči sta dodana stolpca:

- 'Znesek presežna moč [EUR]', ki prikazuje letni strošek presežne moči v posameznem časovnem bloku,
- 'Število presežkov moči', ki prikazuje kolikokrat je prilagojena obračunska moč bila v posameznem časovnem bloku presežena čez celo leto<sup>6</sup> in
- **'Količina presežne moči [kW]'**, ki prikazuje vsoto presežne moči v posameznem časovnem bloku čez celo leto.

| Pred reformo                 | Osno                 | vni scenarij            | Scenarij prilagojene<br>obračunske moči | Scenarij prilagojene<br>obračunske moči in odjema |                            | Analiza konic               |  |
|------------------------------|----------------------|-------------------------|-----------------------------------------|---------------------------------------------------|----------------------------|-----------------------------|--|
| Tarifna postavka             | Časovni blok<br>(ČB) | Količina [kW] <br>[kWh] | Cena [EUR/kWh] <br>[EUR/kW]             | Število<br>mesecev                                | Znesek [EUR]<br>(brez DDV) | Premaknjena poraba<br>[kWh] |  |
| Obračunska moč               | 1                    | 3,5                     | 3,61324                                 | 4                                                 | 50,59                      |                             |  |
| Obračunska moč               | 2                    | 3,5                     | 0,88240                                 | 12                                                | 37,06                      |                             |  |
| Obračunska moč               | 3                    | 3,5                     | 0,19137                                 | 12                                                | 8,04                       |                             |  |
| Obračunska moč               | 4                    | 4,0                     | 0,01316                                 | 12                                                | 0,63                       |                             |  |
| Obračunska moč               | 5                    | 4,0                     | 0,00000                                 | 8                                                 | 0,00                       |                             |  |
| Energija                     | 1                    | 645,5                   | 0,01958                                 |                                                   | 12,64                      | 0,2                         |  |
| Energija                     | 2                    | 1.499,8                 | 0,01844                                 |                                                   | 27,66                      | 1,2                         |  |
| Energija                     | 3                    | 1.234,3                 | 0,01837                                 |                                                   | 22,67                      | 0,8                         |  |
| Energija                     | 4                    | 538,9                   | 0,01838                                 |                                                   | 9,90                       | 0,0                         |  |
| Energija                     | 5                    | 123,2                   | 0,01847                                 |                                                   | 2,28                       | 0,0                         |  |
| Stroški skupaj<br>(brez DDV) |                      |                         |                                         |                                                   | 171,46                     |                             |  |

#### Zavihek 'Prilagojene obračunske moči in odjem':

<sup>&</sup>lt;sup>6</sup> Zelo pomembna, morda ključna informacija za odločitev glede prilagoditve presežne moči!

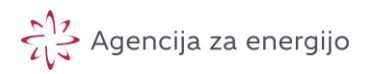

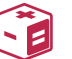

Scenarij zajema izračun letnega stroška omrežnine po novi metodologiji v primeru, da se odločite spremeniti obračunske moči, ki vam jih je predlagal elektrooperater in <u>da boste hkrati zagotovili prilagoditev svojega odjem na način, da ne boste prekoračevali prilagojenih dogovorjenih obračunskih moči</u>. To pomeni, da porabo premaknete iz ur višje obremenitve (časovni bloki z višjimi tarifnimi postavkami) v ure nižje obremenitve (časovni bloki z nižjimi tarifnimi postavkami). Prikaz trajanja posameznih časovnih blokov je objavljen <u>tukaj</u>. V tem primeru se presežna moč ne pojavi in posledično ne obračuna.

- V stolpcu 'Količina [kW]|[kWh]' je za posamezni časovni blok (od 1 do 5) prikazana:
  - o obračunska moč v kW, ki ste jo vnesli v aplikacijo,
  - vsota električne energije prevzete iz omrežja v kWh.
- V stolpcu 'Cena [EUR/kWh][EUR/kW]' je za posamezni časovni blok prikazana tarifna postavka za obračunsko moč in za prevzeto električno energijo.
- V stolpcu 'Znesek [EUR]' je za posamezni časovni blok prikazan letni strošek za:
  - o obračunske moči, pri čemer je produkt količine in tarifne postavke pomnožen s številom mesecev v katerih se določeni časovni blok pojavi (npr. časovni blok 1 se pojavi v 4 mesecih),
  - o prevzeto električno energijo in

V zadnji vrstici v stolpcu 'Znesek [EUR]' je prikazan skupni letni strošek omrežnine.

Dodan je še stolpec **'Premaknjena poraba [kW]'**, ki prikazuje vsoto električne energije po posameznem časovnem bloku, ki bi jo kot aktivni odjemalec premaknili izven ur visoke obremenitve.

#### Zavihek 'Analiza konic – visoka sezona':

| Pred reformo                  | Osnovni scenarij       | Scenarij prilagojene<br>obračunske moči | Scenarij prila<br>obračunske moč | agojene<br>ii in odjema | Analiza konic  |
|-------------------------------|------------------------|-----------------------------------------|----------------------------------|-------------------------|----------------|
|                               |                        | Časovni blok 1                          | Časovni blok 2                   | Časovni blok 3          | Časovni blok 4 |
| 1. konica [kW]                |                        | 4,0                                     | 4,5                              | 3,2                     | 1,5            |
| 2. konica [kW]                |                        | 3,7                                     | 4,3                              | 2,5                     | 1,5            |
| 3. konica [kW]                |                        | 3,6                                     | 4,2                              | 2,5                     | 1,5            |
| Povprečje treh največjih koni | c [kW]                 | 3,8                                     | 4,3                              | 2,7                     | 1,5            |
| Povprečna moč [kW]            |                        | 0,7                                     | 0,9                              | 0,4                     | 0,3            |
| Odstopanje največje konice o  | od povprečne moči [kW] | 3,3                                     | 3,6                              | 2,8                     | 1,3            |

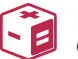

V prvih treh vrsticah tabele so prikazane prve tri dosežene največje konične moči v posameznem časovnem bloku v visoki sezoni, ki zajema mesece januar, februar, november in december.

Sledi vrstica, ki prikazuje povprečno vrednost teh treh koničnih moči. Na podlagi povprečnih vrednosti se vam določi obračunska moč v posameznem časovnem bloku, ki je nato tudi uporabljena v zavihku 'Osnovni scenarij'. Pri tem mora veljati, da je obračunska moč v višjem časovnem bloku (npr. časovni blok 2) večja ali enaka obračunski moči v nižjem časovnem bloku (npr. časovni blok 1). Zato v primeru iz navodil dobimo naslednje - iz zavihka 'Analiza konic – visoka sezona':

| Pred reformo Osnovni scenarij |                          | Scenarij prilagojene<br>obračunske moči | Scenarij prila<br>obračunske moč | gojene<br>i in odjema | Analiza konic  |
|-------------------------------|--------------------------|-----------------------------------------|----------------------------------|-----------------------|----------------|
|                               |                          | Časovni blok 1                          | Časovni blok 2                   | Časovni blok 3        | Časovni blok 4 |
| 1. konica [kW]                |                          | 4,0                                     | 4,5                              | 3,2                   | 1,5            |
| 2. konica [kW]                |                          | 3,7                                     | 4,3                              | 2,5                   | 1,5            |
| 3. konica [kW]                |                          | 3,6                                     | 4,2                              | 2,5                   | 1,5            |
| Povprečje treh največjih ko   | nic [kW]                 | 3,8                                     | 4,3                              | 2,7                   | 1,5            |
| Povprečna moč [kW]            |                          | 0,7                                     | 0,9                              | 0,4                   | 0,3            |
| Odstopanje največje konice    | e od povprečne moči [kW] | 3,3                                     | 3,6                              | 2,8                   | 1,3            |

## ... se v zavihku 'Osnovni scenarij' določijo sle eče dogovorjene obračunske moči:

| Pred reformo                 | Osnovni scenari      | j Scenarij pri<br>obračuny | jene Sce<br>moči obraču | enarij prilagojene<br>nske moči in odjema | Analiza konic              |
|------------------------------|----------------------|----------------------------|-------------------------|-------------------------------------------|----------------------------|
| Tarifna postavka             | Časovni blok<br>(ČB) | Količina [kW] <br>[kWh]    | Cena [EUR/kW<br>[EUR/k  | /h]  Število<br>W] mesecev                | Znesek [EUR] (brez<br>DDV) |
| Obračunska moč               | 1                    | 3,8                        | 3,613                   | 324 4                                     | 54,73                      |
| Obračunska moč               | 2                    | 4,3                        | 0,882                   | 240 12                                    | 45,96                      |
| Obračunska moč               | 3                    | 4,3                        | 0,191                   | 137 12                                    | 9,97                       |
| Obračunska moč               | 4                    | 4,3                        | 0,013                   | 316 12                                    | 0,69                       |
| Obračunska moč               | 5                    | 4,3                        | 0,000                   | 8 000                                     | 0,00                       |
| Energija                     | 1                    | 645,5                      | 0,019                   | 958                                       | 12,64                      |
| Energija                     | 2                    | 1.499,8                    | 0,018                   | 344                                       | 27,66                      |
| Energija                     | 3                    | 1.234,3                    | 0,018                   | 337                                       | 22,67                      |
| Energija                     | 4                    | 538,9                      | 0,018                   | 338                                       | 9,90                       |
| Energija                     | 5                    | 123,2                      | 0,018                   | 347                                       | 2,28                       |
| Stroški skupaj (brez<br>DDV) |                      |                            |                         |                                           | 186,48                     |

Sledi vrstica, ki prikazuje povprečno moč v posameznem časovnem bloku (lahko si jo predstavljamo poenostavljeno kot pasovno obremenitev, ki jo s svojo rabo

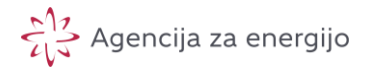

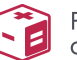

stalno povzročamo omrežju) ter vrstica z odstopanjem največje konice od povprečne moči v posameznem časovnem bloku. Ta dva podatka sta zelo pomembna za primer uporabe aplikacije za določitev ustrezne dogovorjene moči – prikazano v poglavju »Primeri uporabe«.

#### **Izvoz PDF datoteke:**

Ob prikazu rezultatov primerjalnega izračuna se v zgornjem desnem kotu aplikacije prikaže ikona

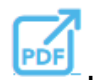

| erjalni izračun stroškov omrežnine        |                                    | ( |
|-------------------------------------------|------------------------------------|---|
| IZRAČUNAN PO NOVI TARIFI OD 1. 7. 2024:   | IZRAČUNAN PO TARIFI DO 1. 7. 2024: |   |
| UPORABNIŠKA SKUPINA                       | UPORABNIŠKA SKUPINA                |   |
| Nizka napetost (NN) 400/230 V             | Gospodinjstvo                      |   |
| Gospodinjstvo ali mali poslovni odjemalec | OBRAČUNSKA MOČ                     |   |
| DOGOVORJENE OBRAČUNSKE MOČI               | 10kW                               |   |
| Časovni blok 1: 5,0 kW                    |                                    |   |
| Časovni blok 2: 5,0 kW                    |                                    |   |
| Časovni blok 3: 5,0 kW                    | Visja tarita: 2.077,6 KWh          |   |
| Časovni blok 4: 5.0 kW                    | Nižja tarifa: 1.900,4 kWh          |   |

Ob kliku na to ikono se vam v novem zavihku brskalnika odpre PDF dokument, ki vsebuje vse v aplikaciji prikazane rezultate primerjalnega izračuna letnih stroškov omrežnine. PDF dokument si lahko shranite na svoj računalnik ali pa si ga natisnete.

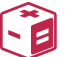

### Ostali odjemalci

Primerjalnik stroškov omrežnine omogoča primerjalni izračun letnih stroškov omrežnine tudi za večje poslovne in industrijske odjemalce. To so končni odjemalci, ki so sedaj priključeni na nizkonapetostni nivo in njihova priključna moč presega 43 kW oziroma srednje ali visokonapetostni nivo z merjenim odjemom moči.

Pri uporabi primerjalnika za ostale odjemalce sledite navodilom za gospodinjski in mali poslovni odjem. V nadaljevanju so opisane le posebnosti, ki veljajo za ostale odjemalce.

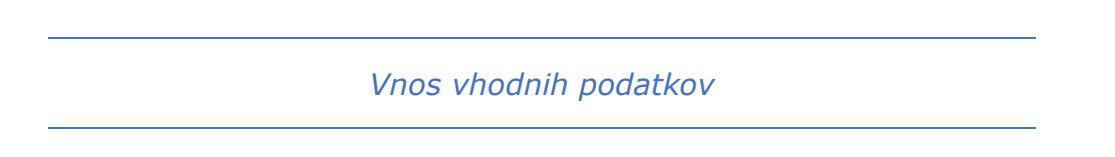

#### 1. Vnosno polje 'Uporabniška skupina':

Ostali odjemalci za ustrezen izračun stroška omrežnine izberejo novo uporabniško skupino izmed naslednjih skupin:

| Srednja napetost (SN) 35, 20 in 10 kV            | ~ |
|--------------------------------------------------|---|
| Nizka napetost (NN) 400/230 V                    |   |
| Nizka napetost (NN) na zbiralki NN v TP SN/NN    |   |
| Srednja napetost (SN) 35, 20 in 10 kV            |   |
| Srednja napetost (SN) na zbiralki SN v RTP VN/SN |   |
| Visoka napetost (VN) 400, 220 in 110 kV - prenos |   |
| Visoka napetost (VN) 110 kV - distribucija       |   |

Sledite navodilom za gospodinjski in mali poslovni odjem.

#### 2. Potrditveno polje <u>'Vključi izračun po tarifi veljavni do 1. 7. 2024'</u>

Če želite primerjati izračun letnih stroškov po metodologiji veljavni pred in po 1. 7. 2024 odkljukajte <u>'Vključi izračun po tarifi veljavni do 1. 7. 2024'</u>.

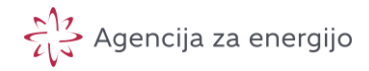

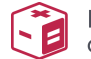

Primerjalnik stroškov omrežnine

🗸 Vključi izračun po tarifi veljavni do 1. 7. 2024

**i** 

Odprejo se dodatna polja:

a. Iz spustnega seznama izberite vrsto odjema (sedanjo odjemno skupino) svojega merilnega mesta.

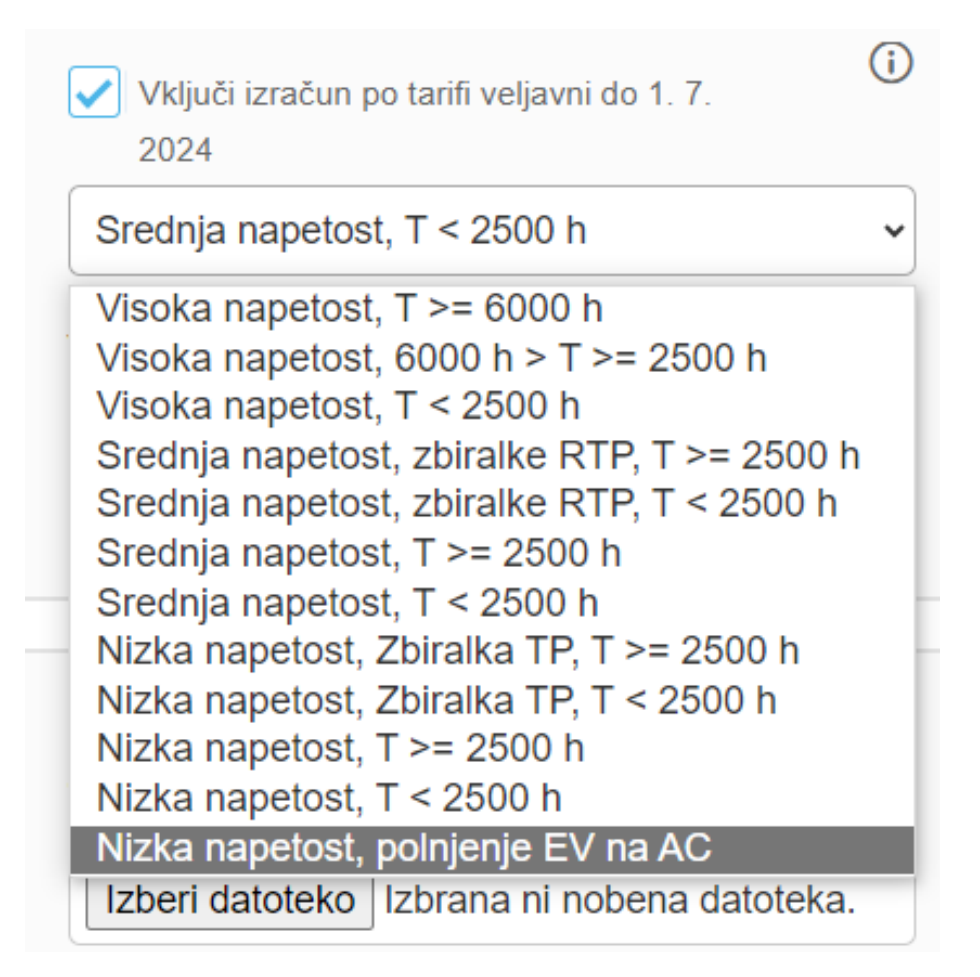

**Pozor**: gre za uporabniško skupino na podlagi metodologije obračunavanja omrežnine, ki jo opredeljuje akt veljaven do 1. 7. 2024 [1].

b. Vnesite obračunsko moč, ki se izračuna kot povprečna obračunska moč v letu (vsota vseh ugotovljenih obračunskih moči v posameznem mesecu deljeno z 12)

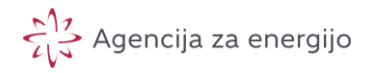

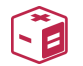

| Vnesi obračunsko moč |   | (j) |
|----------------------|---|-----|
| Obračunska moč       | 0 | kW  |

Sledite navodilom za gospodinjski in mali poslovni odjem.

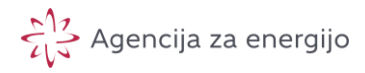

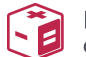

# Uporaba v primeru odjemalca s samooskrbo (shema letnega netiranja energije)

Aplikacija **trenutno** podpira primerjalni izračun za odjemalce s samooskrbo <u>z</u> <u>določenimi omejitvami</u>.

Izračun je uporaben ob naslednjih predpostavkah:

- odjemalec je v celotnem podanem časovnem obdobju vključen v shemo letnega netiranja energije prek pogodbe o samooskrbi;
- proizvodna naprava za samooskrbo odda v omrežje enako ali več energije, kot jo odjemalec v opazovanem obdobju prevzame – nevtralna ali pozitivna bilanca (višek energije na letnem nivoju – običajni oziroma večinski primer);
- kot rezultat se upoštevajo le stroški po tarifni postavki omrežnine za moč.

Na naslednji sliki je z rdeče okvirjen del letnih stroškov, ki jih v tem primeru upoštevate – <u>to so izključno stroški za obračunsko moč</u> (velja za **vse scenarije**). Stroški po postavki za moč so večinoma višji po novi metodologiji v primerjavi z metodologijo veljavno do 1. 7. 2023.

Če oddana energija v omrežje v opazovanem letnem obdobju ne dosega celotnega odjema energije iz omrežja ste podvrženi še plačilu te razlike po obračunski postavki za energijo. Stroški te razlike so sicer v novi metodologiji manjši od stroškov pred reformo (označeno rumeno pikčasto), vendar aplikacija trenutno izračuna teh stroškov ne zagotavlja.

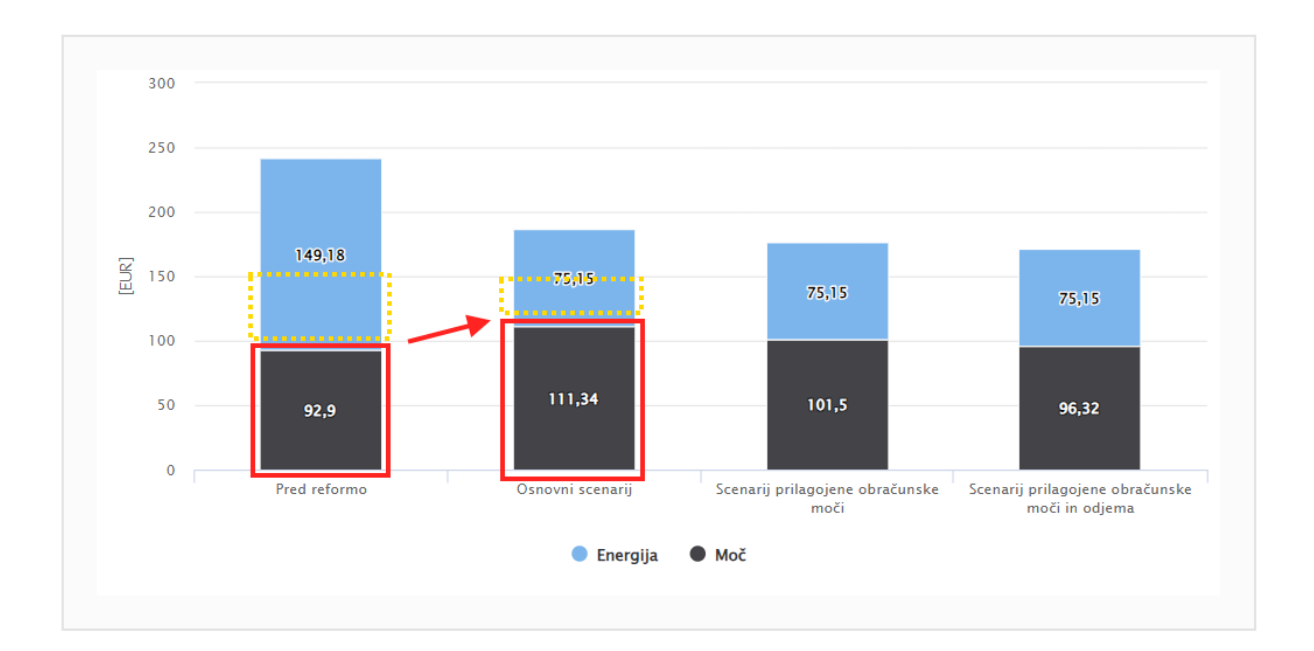

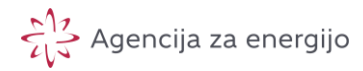

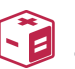

| Pred reformo                 | Pred reformo Osnovni scenarij Sc |                         | Scenarij prilagojene Scenarij prila<br>obračunske moči obračunske moči |                        |                    | Analiza konic              |  |
|------------------------------|----------------------------------|-------------------------|------------------------------------------------------------------------|------------------------|--------------------|----------------------------|--|
| Tarifna postavka             | Časovni blok<br>(ČB)             | Količina [kW] <br>[kWh] | Cena                                                                   | [EUR/kWh] <br>[EUR/kW] | Število<br>mesecev | Znesek [EUR] (brez<br>DDV) |  |
| Obračunska moč               | 1                                | 3,8                     |                                                                        | 3,61324                | 4                  | 54,73                      |  |
| Obračunska moč               | 2                                | 4,3                     |                                                                        | 0,88240                | 12                 | 45,96                      |  |
| Obračunska moč               | 3                                | 4,3                     |                                                                        | 0,19137                | 12                 | 9,97                       |  |
| Obračunska moč               | 4                                | 4,3                     | 4,3                                                                    |                        | 12                 | 0,69                       |  |
| Obračunska moč               | 5                                | 4,3                     |                                                                        | 0,00000                | 8                  | 0,00                       |  |
| Energija                     | 1                                | 645,5                   |                                                                        | 0,01958                |                    | 12,64                      |  |
| Energija                     | 2                                | 1.499,8                 |                                                                        | 0,01844                |                    | 27,66                      |  |
| Energija                     | 3                                | 1.234,3                 |                                                                        | 0,01837                |                    | 22,67                      |  |
| Energija                     | 4                                | 538,9                   |                                                                        | 0,01838                |                    | 9,90                       |  |
| Energija                     | 5                                | 123,2                   |                                                                        | 0,01847                |                    | 2,28                       |  |
| Stroški skupaj (brez<br>DDV) |                                  |                         |                                                                        |                        |                    | 186,48                     |  |

#### Zakaj tovrstne omejitve?

Agencija je skrčila obseg obdelave podatkov na minimum zaradi zmogljivostnih omejitev. Če se bo izkazalo, da bo v okviru danih omejitvah na podlagi ocenjene maksimalne obremenitve strežnika možno zagotoviti tudi obdelavo 15minutnega profila oddane energije (iz katerega se izračunajo morebitni manki na letni ravni) bo agencija nadgradila aplikacijo (naslednja verzija) in zagotovila prilagojen izračun še za odjemalce s samooskrbo.

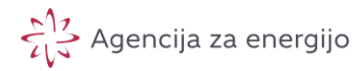

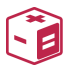

Naprednejša uporaba aplikacije

# Določitev ustrezne dogovorjene moči na podlagi simulacijskih izračunov (gospodinjski in mali poslovni odjem)

Na naslednjih dveh zaslonskih slikah prikazujemo primer izračuna za odjemalca s priključno močjo enako ali manjšo od 43 kW pri katerem obračunska moč ni prilagojena. Z zeleno so označeni stroški za obračunsko moč in dogovorjene obračunske moči, kot jih predlaga elektrooperater.

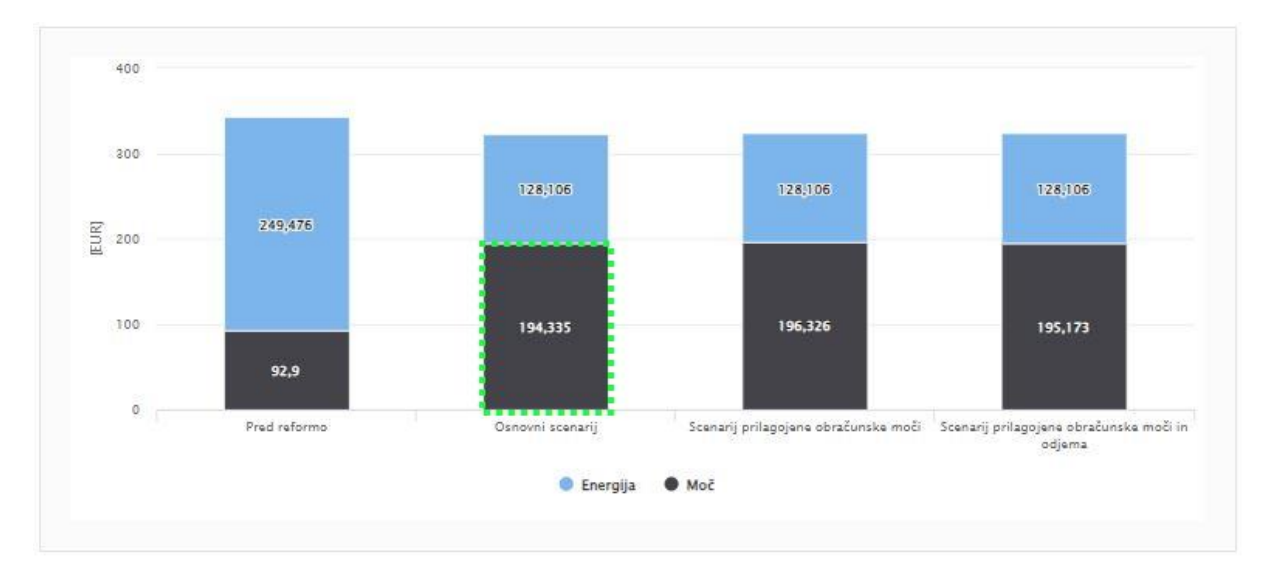

| Pred reformo              | Pred reformo Osnovni scenarij Scenarij prilagoje obračunske mod |                     | prilagojene<br>Inske moči | Scenari<br>obračunske | j prilagojene<br>moči in odjema | Analiza konic           |  |
|---------------------------|-----------------------------------------------------------------|---------------------|---------------------------|-----------------------|---------------------------------|-------------------------|--|
| Tarifna postavka          | Časovni blok (ČB)                                               | Količina [kW] [kWh] | Cena [EUR/k               | Wh][[EUR/kW]          | Število mesecev                 | Znesek [EUR] (brez DDV) |  |
| Obračunska moč            | 1                                                               | 7,0                 |                           | 3,61324               | 4                               | 100,71                  |  |
| Obračunska moč            | 2                                                               | 7,0                 |                           | 0,88240               | 12                              | 73,78                   |  |
| Obračunska moč            | 3                                                               | 8,1                 |                           | 0,19137               | 12                              | 18,57                   |  |
| Obračunska moč            | 4                                                               | 8,1                 |                           | 0,01316               | 12                              | 1,28                    |  |
| Obračunska moč            | 5                                                               | 8,1                 |                           | 0,00000               | 8                               | 0,00                    |  |
| Energija                  | 1                                                               | 1.059,7             |                           | 0,01958               |                                 | 20,75                   |  |
| Energija                  | 2                                                               | 1.862,5             |                           | 0,01844               |                                 | 34,34                   |  |
| Energija                  | 3                                                               | 2.277,6             |                           | 0,01837               |                                 | 41,84                   |  |
| Energija                  | 4                                                               | 1.379,3             |                           | 0,01838               |                                 | 25,35                   |  |
| Energija                  | 5                                                               | 315,3               |                           | 0,01847               |                                 | 5,82                    |  |
| Stroški skupaj (brez DDV) |                                                                 |                     |                           |                       |                                 | 322,44                  |  |

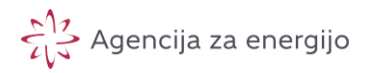

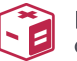

V zavihku »Analiza konic« preverimo ali so v posameznih časovnih blokih večja odstopanja povprečja treh največjih konic od povprečnih moči. Vidimo, da precej odstopajo konice v časovnih blokih 1 in 3.

| Pred reformo Osnovni scenar         |                     | Scenarij prilagojene<br>obračunske moči | Scenarij prilag<br>obračunske moči i | ojene<br>n odjema | Analiza konic  |  |
|-------------------------------------|---------------------|-----------------------------------------|--------------------------------------|-------------------|----------------|--|
|                                     |                     | Časovni blok 1                          | Časovni blok 2                       | Časovni blok 3    | Časovní blok 4 |  |
| 1. konica [kW]                      |                     | 7,2                                     | 5,8                                  | 8,5               | 6,8            |  |
| 2. konica [kW]                      | 2. konica [kW]      |                                         | 5,7                                  | 8,3               | 6,0            |  |
| 3. konica [kW]                      |                     | 6,6                                     | 5,7                                  | 7,4               | 5,9            |  |
| Povprečje treh največjih konic [kW] |                     | 7,0                                     | 5,7                                  | 8,1               | 6,2            |  |
| Povprečna moč [kW]                  |                     | 1,2                                     | 1,2                                  | 1,5               | 1,4            |  |
| Odstopanje največje konice od       | povprečne moči [kW] | 6,0                                     | 4,5                                  | 7,1               | 5,4            |  |

Če bi uspeli znižati povprečje treh konic v časovnem bloku 1 npr. na 6 kW, bi iz kombinacije dogovorjenih moči (7/7/8,1/8,1/8,1 kW) lahko prešli na (6/6/8,1/8,1/8,1 kW).

#### **Osnovno vodilo:**

Znižujte dogovorjeno obračunsko po majhnih korakih – npr. maksimalno za 1 kW. Če tovrstno znižanje dogovorjenih obračunskih moči ne rezultira v zvišanju skupnih stroškov (zavihek »Scenarij prilagojene obračunske moči« - torej odjema niste prilagodili) je smiselno nadaljevati analizo z različnimi simulacijami prilagoditve. Sicer ste že prišli v področje znatnih presežkov obračunske moči, torej v »škodljivo« prilagojeno dogovorjeno obračunsko moč.

<u>Odločitev za znižanje obračunskih moči pri elektrooperaterju odsvetujemo, če ne boste zagotovili prilagajanja odjema.</u>

Simulirajmo nižanje obračunske moči na zgoraj navedeno:

Opazimo, da smo s prilagoditvijo znižali skupne stroške, tudi v primeru ko ne prilagodimo odjem. To je nekako znak oziroma minimalni pogoj za nadaljevanje analize.

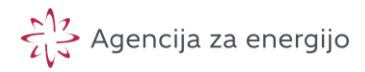

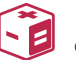

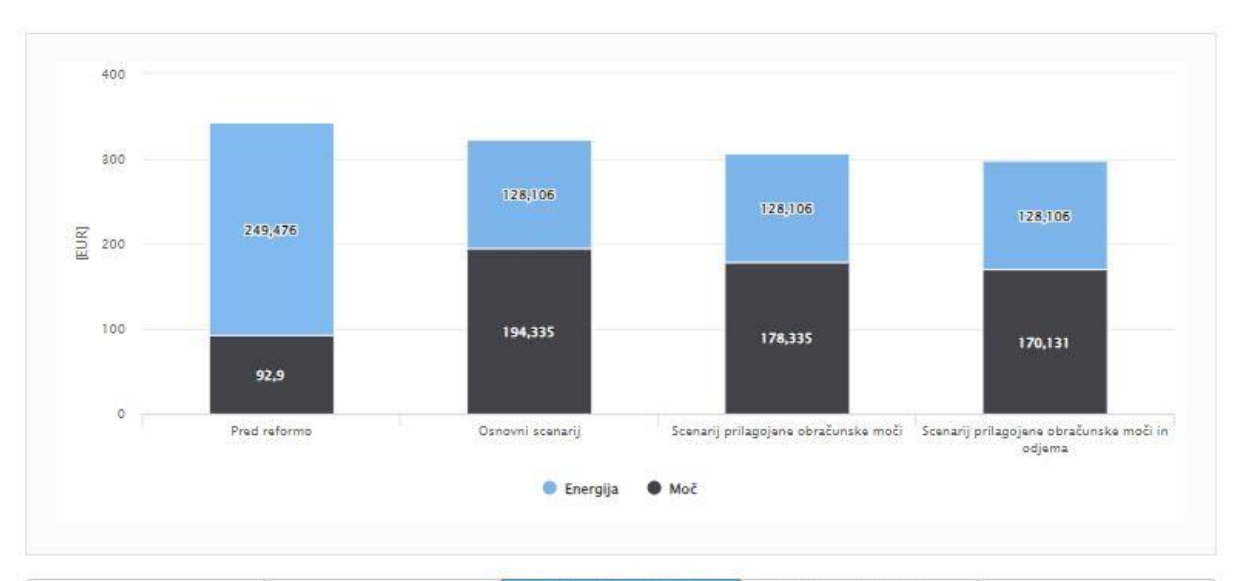

| Pred reformo                 |                      | Osnovni scen           | arij S                         | Scenarij prilagojene<br>obračunske moči obr |                          |          | narij prilagojene<br>Iske moči in odjema | agojene Analiza konic<br>či in odjema |                                   |
|------------------------------|----------------------|------------------------|--------------------------------|---------------------------------------------|--------------------------|----------|------------------------------------------|---------------------------------------|-----------------------------------|
| Tarifna postavka             | Časovni<br>blok (ČB) | Količina<br>[kW][[kWh] | Cena<br>[EUR/kWh]]<br>[EUR/kW] | Število<br>mesecev                          | Znesek [EUI<br>(brez DD) | R]<br>V) | Znesek –<br>presežna moč<br>[EUR]        | Število<br>presežkov<br>moči          | Količina<br>presežne moči<br>[kW] |
| Obračunska moč               | 1                    | 6,0                    | 3,61324                        | 4                                           | 86,7                     | 72       | 8,09                                     | 4                                     | 3,1                               |
| Obračunska moč               | 2                    | 6,0                    | 0,88240                        | 12                                          | 63,5                     | 53       | 0,00                                     | 0                                     | 0,0                               |
| Obračunska moč               | 3                    | 8,1                    | 0,19137                        | 12                                          | 18,6                     | 50       | 0,11                                     | 2                                     | 0,7                               |
| Obračunska moč               | 4                    | 8,1                    | 0,01316                        | 12                                          | 1,2                      | 28       | 0,00                                     | 0                                     | 0,0                               |
| Obračunska moč               | 5                    | 8,1                    | 0,00000                        | 8                                           | 0,0                      | 00       | 0,00                                     | 0                                     | 0,0                               |
| Energija                     | 1                    | 1.059,7                | 0,01958                        |                                             | 20,7                     | 75       |                                          |                                       |                                   |
| Energija                     | 2                    | 1.862,5                | 0,01844                        |                                             | 34,3                     | 34       |                                          |                                       |                                   |
| Energija                     | 3                    | 2.277,6                | 0,01837                        |                                             | 41,8                     | 84       |                                          |                                       |                                   |
| Energija                     | 4                    | 1.379,3                | 0,01838                        |                                             | 25,3                     | 35       |                                          |                                       |                                   |
| Energija                     | 5                    | 315,3                  | 0,01847                        |                                             | 5,8                      | 82       |                                          |                                       |                                   |
| Stroški skupaj<br>(brez DDV) |                      |                        |                                |                                             | 306,4                    | 14       |                                          |                                       |                                   |

Iz slike zgoraj je razvidno, da z znižanjem dogovorjenih obračunskih moči v časovnem bloku 1 v celem letu povzročimo **le 4** preseganja dogovorjene moči za katere plačamo presežno moč.

Poskusimo še znižati dogovorjeno moč v časovnem bloku 1 (5 kW) ter dodatno še v bloku 3 (6 kW), kjer je odstopanje moči znatno (glej »Analiza konic«). Vidimo, da skupne stroške še zmeraj znižujemo (tudi če ne prilagodimo odjem), ker je

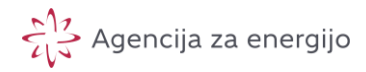

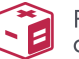

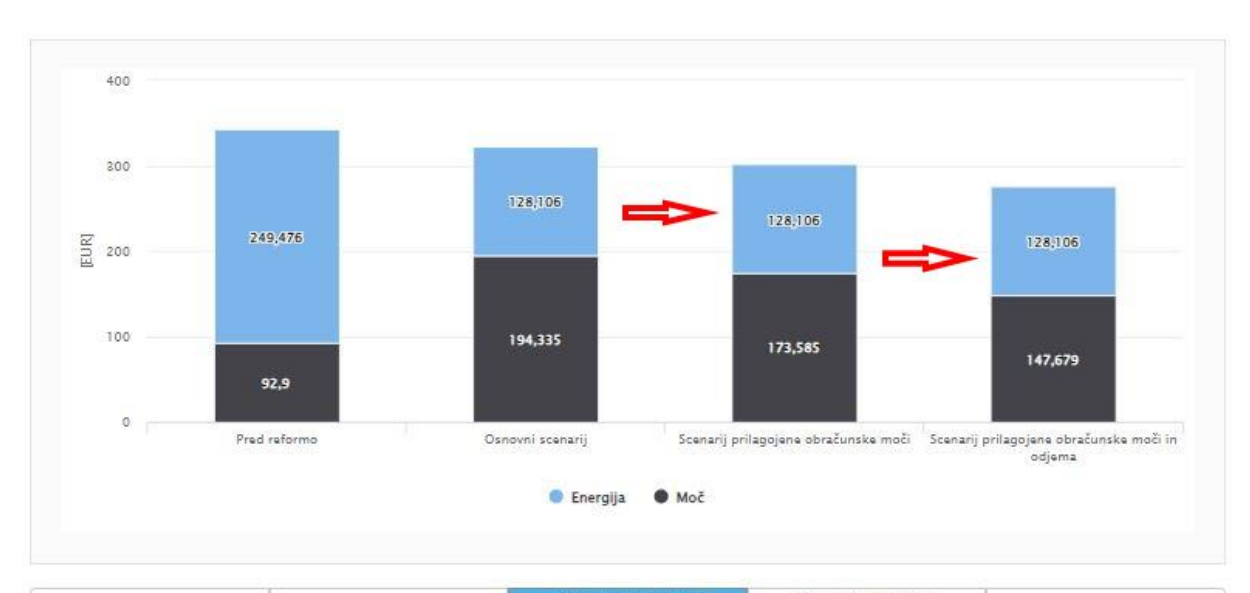

| Pred reformo                 |                      | Osnovni scen           | arij                           | Scenanij prilagojene<br>obračunske moči |                          | Scenarij prilagojene<br>bračunske moči in odjema | Analiza konic                |                                   |
|------------------------------|----------------------|------------------------|--------------------------------|-----------------------------------------|--------------------------|--------------------------------------------------|------------------------------|-----------------------------------|
| Tarifna postavka             | Časovni<br>blok (ČB) | Količina<br>[kW] [kWh] | Cena<br>[EUR/kWh] <br>[EUR/kW] | Število<br>mesecev                      | Znesek [EUR<br>(brez DDV | Znesek –<br>presežna moč<br>() [EUR]             | Število<br>presežkov<br>moči | Količina<br>presežne moči<br>[kW] |
| Obračunska moč               | 1                    | 5,0                    | 3,61324                        | 4                                       | 72,2                     | 6 24,62                                          | 16                           | 13,1                              |
| Obračunska moč               | 2                    | 5,7                    | 0,88240                        | 12                                      | 60,3                     | 6 0,05                                           | 2                            | 0,1                               |
| Obračunska moč               | 3                    | 6,0                    | 0,19137                        | 12                                      | 13,7                     | 8 1,24                                           | 9                            | 9,1                               |
| Obračunska moč               | 4                    | 8,1                    | 0,01316                        | 12                                      | 1,2                      | 8 0,00                                           | 0                            | 0,0                               |
| Obračunska moč               | 5                    | 8,1                    | 0,00000                        | 8                                       | 0,0                      | 0,00                                             | 0                            | 0,0                               |
| Energija                     | 4                    | 1.059,7                | 0,01958                        |                                         | 20,7                     | 5                                                |                              |                                   |
| Energija                     | 2                    | 1.862,5                | 0,01844                        |                                         | 34,3                     | 4                                                |                              |                                   |
| Energija                     | 3                    | 2.277,6                | 0,01837                        |                                         | 41,8                     | 4                                                |                              |                                   |
| Energija                     | 4                    | 1.379,3                | 0,01838                        |                                         | 25,3                     | 5                                                |                              |                                   |
| Energija                     | 5                    | 315,3                  | 0,01847                        |                                         | 5,8                      | 2                                                |                              |                                   |
| Stroški skupaj<br>(brez DDV) |                      |                        |                                |                                         | 301,6                    | 9                                                |                              |                                   |

Vidimo, da prilagoditev še zmeraj znižuje skupne stroške tudi, če ne prilagodimo odjem. Presežkov v časovnem bloku 1 v celem letu je še vedno relativno malo (16). Prav tako vidimo, da je znižanje obračunske moči v časovnem bloku 3 tudi smiselno, saj povzroči nepomembne stroške presežne moči. Zelo verjetno je te redko pojavne (osamele) presežne konice možno obvladati celo s spremembo navad, vsekakor pa z avtomatizacijo.

#### Vendar pozor:

V tej fazi je sedaj treba sprejeti odločitev ali je znižanje stroškov iz cca. 322 EUR na cca. 300 EUR (brez prilagajanja odjema) oziroma na cca. 275 EUR (s prilagoditvijo odjema!) vreden izgube komforta, naložbe v avtomatizacijo oziroma tveganja plačila presežne moči!

V kolikor se v prehodnem obdobju odločite za prilagoditev obračunske moči boste namreč podvrženi plačilu presežne moči. Če se bodo vaše spremenile bo tveganje

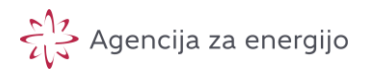

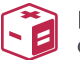

še večje – v tem primeru bi lahko nastali stroški, ki so višji od stroškov osnovnega scenarija.

Smiselno je opraviti tudi vizualni pregled 15-minutne obremenitve sistema v MojElektro. Na naslednji sliki je primer profila uporabljenega za izračun, vrisane so dogovorjene obračunske moči za časovni blok 1, ki ustrezajo simulacijam.

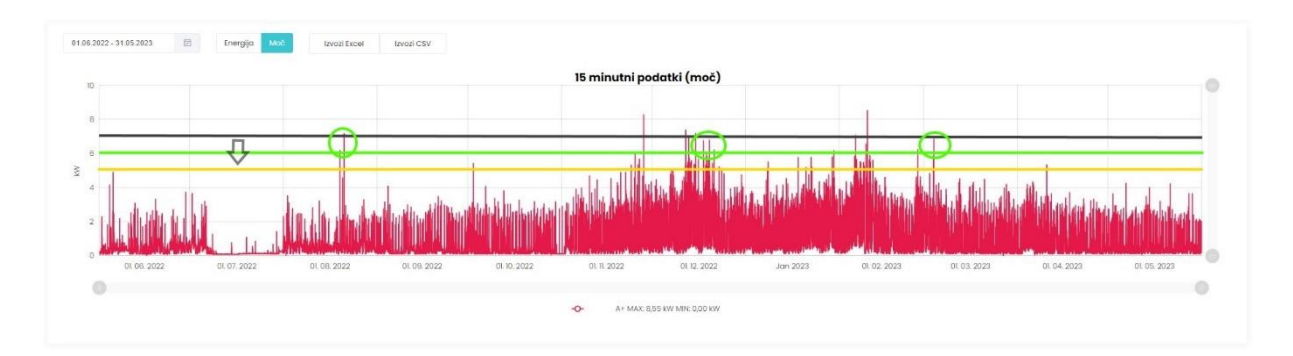

Lepo je razvidno, da je nižanje dogovorjene obračunske moči pod mejo 5 kW nesmiselno (pozor: vsi prikazani presežki ne nastopijo v časovnem bloku 1!), ker bo verjetno težko zagotoviti prilagajanje odjema s spremembo navad, naložba v avtomatizacijo pa bo v tem primeru presegala prihranek.

#### Nasvet agencije:

Predlagamo, da vsaj eno leto spremljate svojo porabo in konične obremenitve prej portala MojElektro preden se odločite za spremembo dogovorjene obračunske moči. To lahko brezplačno prilagajate mesečno vendar naj odločitev temelji na tehtnem premisleku in analizi konic.

Zadevnemu odjemalcu bi sicer znižanje dogovorjene obračunske moči na minimum v vseh časovnih blokih prineslo izenačenje stroškov s stroški, kot če obračunske moči ne bi prilagodil.

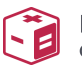

Primerjalnik stroškov omrežnine

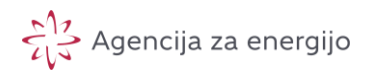

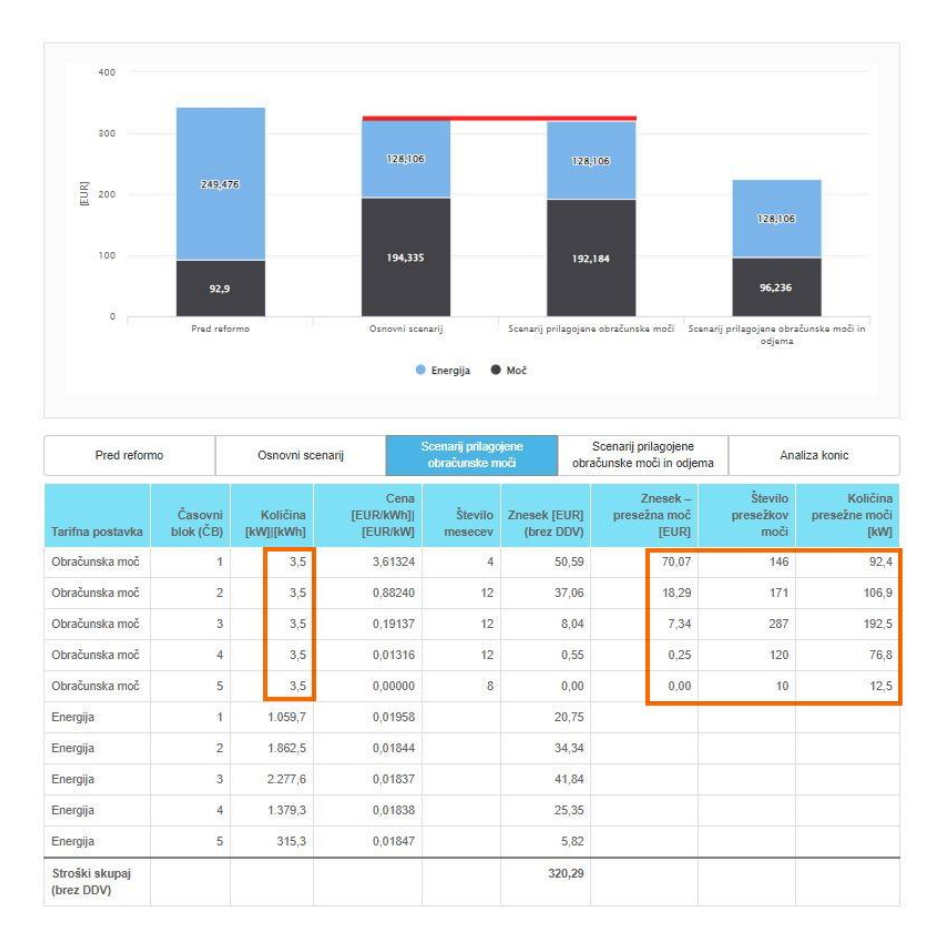

#### Nasvet agencije:

Naj vas tovrstni rezultat ne zavede – bolje je imeti rezervo v dogovorjeni zmogljivosti kot pa maksimalno tvegati. Vsekakor lahko pride do odstopanj rabe v prihodnosti, <u>ponovitev identične rabe sistema je zgolj teoretična</u>.

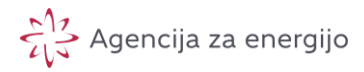

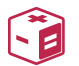

### Nasveti za uporabo aplikacije ter odpravljanje težav

| # | Področje                                                                                                    | Nasvet                                                                                                    |
|---|----------------------------------------------------------------------------------------------------|----------------------------------------------------------------------------------------------------|
| 1 | Validacija pravilnosti<br>izračuna                                                                                                    | Preverite ali se izračunano povprečje treh največjih<br>konic sklada s tistimi, ki vam jih je predlagal<br>elektrooperater po posameznih časovnih blokih.<br>Upoštevaje pravilo, da je najnižja dogovorjena moč<br>določena s povprečno vrednostjo treh največjih konic<br>v prvem časovnem bloku.                                                                                                    |
|   |                                                                                                    | Če se izračunane oz. privzete obračunske moči za<br>»Osnovni scenarij« razlikujejo od tistih, ki ste jih<br>prejeli na računih od dobavitelja preverite kakšno<br>časovno obdobje obsega vhodna datoteka z letnim<br>15-minutnim profilom odjema. Razlikovanje je lahko<br>posledica ne ujemajočega časovnega obsega<br>podatkov pridobljenega iz spletnega portala Moj<br>elektro: npr. izvoženi podatki ne obsegajo iste visoke<br>sezone, ali obsegajo več visokih sezon.<br>Dopuščena so sicer manjša odstopanja kot posledica<br>različne metode zaokroževanja. |
|   |                                                                                                    |                                                                                                    |
| 2 | Simulacija<br>prilagoditve<br>obračunske moči                                                                                                    | Pri določitvi »Prilagojene obračunske moči« po<br>posameznih časovnih blokih morate poleg pravila<br>glede urejenosti moči po velikosti upoštevati tudi<br>minimalne zakonsko dovoljene obračunske moči.<br>Informacije o tem najdete v aplikaciji tako, da miško<br>postavite na rdeče obarvano ikonico (i).                                                                                                    |
| 3 | Izračun se ne izvede,<br>prejeli ste sporočilo,<br>da je nekaj narobe z<br>datoteko, s katero<br>ste uspešno izvedli<br>enega ali več<br>izračunov oziroma<br>polje z imenom<br>datoteke je rdeče<br>okvirjeno. | Najverjetneje je prišlo do samodejnega brisanja<br>osebnih podatkov, saj je potekel tehnični čas hrambe<br>za zagotavljanje obdelave.<br>Potrebno je na novo naložiti datoteko s 15-minutnim<br>profilom odjema.                                                                                                    |
| 4 | Izračun ni možen,<br>aplikacija vam                                                                                                    | Pravila in pogoji uporabe so bili medtem spremenjeni<br>ali je od vašega soglasja preteklo več kot 2 leti. Za                                                                                                    |

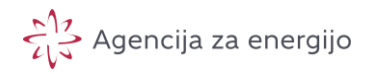

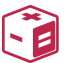

|   | sporoča, da se<br>morate strinjati s<br>pravili in pogoji<br>uporabe, čeprav ste<br>to v preteklosti že<br>storili.                                                                    | uporabo aplikacije se morate strinjati z novo verzijo<br>pravil in pogojev.                                                                                                    |
|---|----------------------------------------------------------------------------------------------------|----------------------------------------------------------------------------------------------------|
| 5 | Aplikacija sporoča<br>nepravilnost v zvezi z<br>datoteko s 15-<br>minutnim profilom<br>odjema, pri<br>nalaganju ali sporoči<br>napako med<br>obdelavo podatkov<br>za potrebe izračuna. | <ul> <li>Možno je, da ste po izvozu iz MojElektro z namerno<br/>ali nenamerno obdelavo datoteke porušili zahtevan<br/>format ali kodiranje datoteke.</li> <li>Možen scenarij, ki pripelje do napake: <ol> <li>Izvoz CSV iz MojElektro lokalno na disk.</li> <li>Pregled datoteke – odpiranje v MS Excel.</li> <li>Datoteko shranite na »namizje«.</li> </ol> </li> <li>MS Excel pri shranjevanju datoteke lahko spremeni<br/>format ali kodni zapis – v tem primeru CSV datoteke<br/>ni možno naložiti ali pa aplikacija sporoči napako med<br/>obdelavo podatkov (IZRAČUN).</li> <li>Nasvet: datoteke CSV pridobljene iz MojElektro<br/>pregledujte oziroma urejajte s programi kot so<br/>Notepad++, ki samodejno ne spreminjajo formata in<br/>kodiranja datoteke, razen če to eksplicitno zahtevate.</li> </ul> |